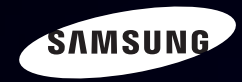

# E-MANUAL

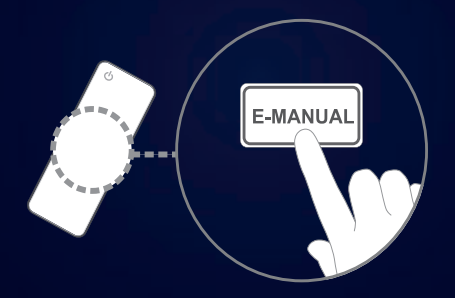

#### imagine the possibilities

Thank you for purchasing this Samsung product. To receive more complete service, please register your product at

www.samsung.com/register

Model \_\_\_\_\_Serial No. \_\_\_\_\_

#### Indhold

#### Kanalindstilling

- Brug af knappen INFO (Nu og næste vejledning)
- Brug af Kanalmenuen (Se tv)
- Tidsplanstyring
- Kanalliste
- Kanaladministrat.
- Ny indstilling af kanaler

#### Grundlæggende funktioner

- Menuen Billede
- Menuen Lyd

#### Præferencefunktioner

- Netværk til LED 5-serien, 32-46"
- Menuen System

2

5

11

17

27

44

Menuen Support

#### Avancerede funktioner

| • | Mit indhold | 116 |
|---|-------------|-----|
| • | Anynet+     | 143 |

- Anynet+
- AllShare<sup>™</sup> til LED 5-serien, 32-46"

#### Andre informationer

56

84

108

157

Tekst-tv-funktion for analog kanal
Kensington-tyverisikring
Tilslutninger Common Interface-slot
Fejlfinding
Licens
187

# □ Brug af knappen INFO (Nu og næste vejledning)

Displayet viser den aktuelle kanal og statussen for visse audio/visuelle indstillinger. Now & Next-guiden viser tv-programinformationer dagligt for hver kanal i henhold til udsendelsestidspunktet.

- Rul med ◀, ► for at få vist information om det ønskede program, mens du ser den aktuelle kanal.
- Rul med ▲, ▼ for at få vist information om andre kanaler. Hvis du vil flytte til den aktuelt valgte kanal, skal du trykke på knappen ENTER .

| abc 1             |               | *                                     |                                   | 18:07 Fri 5 Aug |  |
|-------------------|---------------|---------------------------------------|-----------------------------------|-----------------|--|
|                   |               | Major League Baseball                 | 18:00 - 20:20                     |                 |  |
| DTV Air (<br>Alle | Dolby Digital | 576i 16:9 🗮 🛛 🕰 💻 English Sp          | ports                             | ,               |  |
| 1                 |               | Major League Baseball (MLB) is the hi | ghest level of play in profession | A Information   |  |
|                   |               | ▼                                     |                                   |                 |  |

\* Funktionen kan være anderledes, afhængigt af modellen.

Dansk

# □ Brug af Kanalmenuen (Se tv)

#### $\textcircled{MENU} \blacksquare \rightarrow \texttt{Support} \rightarrow \texttt{Indhold Hjem} \rightarrow \texttt{ENTER} \blacksquare$

Tryk på knappen **CONTENT** for at vælge **Se tv**, og vælg den ønskede menu. Hvert skærmbillede vil blive vist.

## Vejledning

EPG-informationerne (Elektronisk Program Guide) leveres af tvstationerne. Ved hjælp af tv-stationernes programplaner kan du på forhånd angive, hvilke programmer du vil se, således at kanalen automatisk skifter til den valgte programkanal på det angivne tidspunkt. Programinformationerne kan

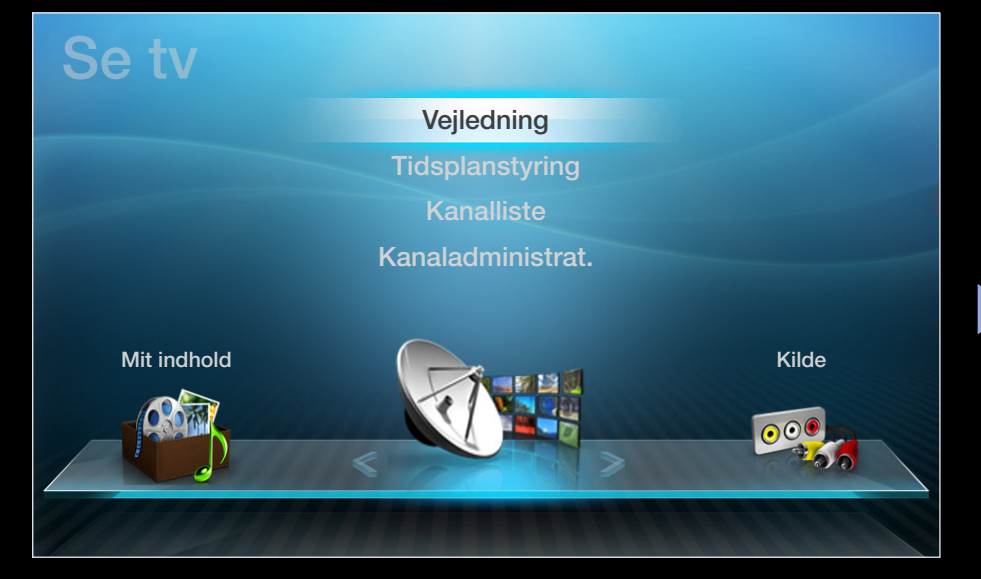

være tomme eller ikke ajourførte, afhængigt af en kanals status.

#### Brug af Vejledning

| Vejledning                                                                                                    |                     | Contraction of the                    |                  |                   | 2:10 Tirs 1 juni |
|----------------------------------------------------------------------------------------------------|---------------------|---------------------------------------|------------------|-------------------|------------------|
| DTV Luft 3 fem<br>Home and Away<br>19:00 - 19:30<br>Drama<br>Dani er fortvivlet, da Scott gør hans indstilling til ægteskab klar |                     |                                       |                  |                   |                  |
| Kanalvisning -                                                                                                    | Alle                |                                       |                  |                   |                  |
|                                                                                                    | Today               | 19:00                                 | 19:30            | 20:00             | 20:30            |
| 1                                                                                                    | Discovery           | American Chopper                      | Tine Te          | am                |                  |
| 2                                                                                                    | DiscoveryH&L        | Tsunami Pri                           | The Curious      | Dark Angel        | Fiv              |
| 3                                                                                                    | five                | Home and                              | No Information   |                   |                  |
| 4                                                                                                    | price-drop.tv       | No Information                        |                  |                   |                  |
| 5                                                                                                    | QVC                 | No Information                        |                  |                   |                  |
| ▼ 6                                                                                                    | R4DTT               | No Information                        |                  |                   |                  |
| A Plan                                                                                                    | Il.adm. B -24 timer | <mark>©</mark> +24 timer <b>□</b><br> | Kanaltilst. 🗊 In | formation \$ Side | Planlæg.         |
|                                                                                                    | 0 2                 | 3                                     | 4                | 56                | 7                |

\* Funktionen kan være anderledes, afhængigt af modellen.

Dansk

- 1 A Rød (**Planl.adm.**): Flytter de reserverede programmer til **Planl.adm.**.
- Image: Grøn (-24 timer): Viser listen over de programmer, der skal udsendes inden 24 timer.
- Gul (+24 timer): Viser listen over de programmer, der skal udsendes efter 24 timer.
- Blå (Kanaltilst.): Vælg den type kanaler, du vil have vist i vinduet Kanalliste.
   (Alle, Tv, Radio, Data/andet, Favorit 1-5)
- 5 (Information): Viser detaljerne om det valgte program.
- 6 \$\\$ (Side): Flytter til forrige eller næste side.
  - 7 🕑 (Se / Planlæg.)
    - Når du vælger det aktuelle program, kan du se det valgte program.
    - Når du vælger det fremtidige program, kan du reservere det valgte program, du vil se. For at annullere planlægningen, skal du trykke på knappen
       ENTER I igen og vælge Annuller plan.

# Tidsplanstyring

Annuller eller indstil **Timer Oversigt** for at vise den kanal, du ønsker at se på det ønskede tidspunkt.

#### Brug af Timervisning

Du kan indstille den ønskede kanal, som skal vises automatisk på det ønskede tidspunkt. Indstil det aktuelle klokkeslæt, som først skal anvendes til denne funktion.

- 1. Tryk på knappen ENTER 🕑 for manuelt at tilføje programmet til planlægningen.
- Tryk på knapperne </ ► / ▲ / ▼ for at indstille Antenne, Kanal, Gentag, Dato eller Starttidspunkt.</li>
  - Antenne: Vælg det ønskede udsendelsessignal.
  - Kanal: Vælg den ønskede kanal.

- **Dato**: Du kan indstille den ønskede dato.

Den er tilgængelig, når du vælger **Én gang** i **Gentag**.

- **Starttid**: Du kan indstille det starttidspunkt, du ønsker.
- Hvis du vil redigere eller annullere tidsplanen, skal du vælge den reserverede tidsplan i Planlæg liste, og vælge Rediger eller Annuller planlæg.

# Kanalliste

Du kan få vist kanalinformationer Alle, Tv, Radio, Data/andet, Analog eller Favorit 1-5.

- Når du trykker på knappen CH LIST på fjernbetjeningen, vises skærmbilledet Kanalliste med det samme.
- Alle: Viser alle aktuelt tilgængelige kanaler.

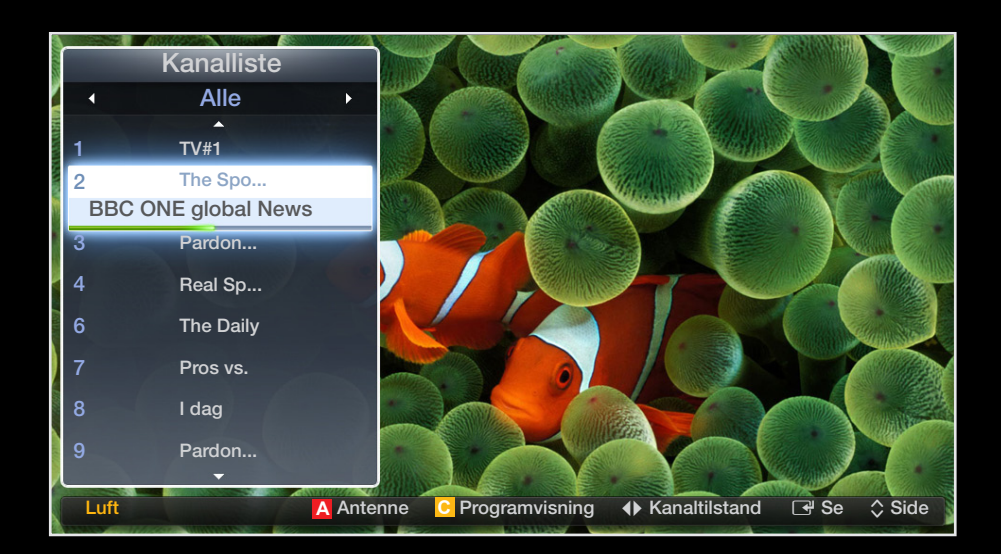

- Tv: Viser alle aktuelt tilgængelige tv-kanaler.
- **Radio**: Viser alle aktuelt tilgængelige radiokanaler.
- **Data/andet**: Viser alle aktuelt tilgængelige MHP- eller andre kanaler.
- Analog: Viser alle aktuelt tilgængelige analoge kanaler.
- **Favorit 1-5**: Viser alle favoritkanaler.

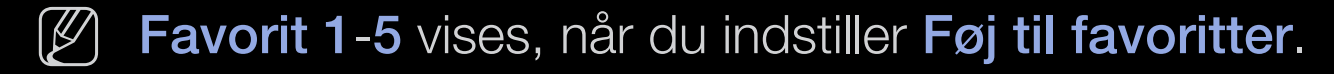

- Hvis du vil se de favoritkanaler, du har tilføjet, skal du trykke på knappen
   CH LIST og bruge knappen
   (Kanaltilst.) til at flytte Favorit 1-5.
- Brug af fjernbetjeningens knapper med **Kanallisten**.
  - A Rød (Antenne): Skifter mellem Luft eller Kabel.
  - Gul (**Programvisn. / Kanalvisning**): Viser programmet, når digital kanal vælges. Vender tilbage til kanalvisning.
  - (Kanaltilst. / Kanal): Flytter til Alle, Tv, Radio, Data/andet eller Favorit 1-5.
    - Når du trykker på knappen (Programvisn.), kan du gå til andre kanaler ved hjælp af knappen (Kanal).

- (Se / Information): Viser den kanal, du vælger. / Viser detaljer om det valgte program.
- \$\\$ (Side): Flytter til næste eller forrige side.

#### Ikoner i kanalstatusdisplayet

| Ikon | Handlinger             |  |  |
|------|------------------------|--|--|
| A    | En analog kanal.       |  |  |
| Ŀ    | Et reserveret program. |  |  |
|      | En låst kanal.         |  |  |

## Sådan bruger du Timervisning i Kanallisten (kun til digitale kanaler)

Når du indstiller **Timer Oversigt** i **Kanalliste**, kan programmet kun indstilles i **Programvisn.** 

- 1. Tryk på knappen CH LIST, og vælg den ønskede digitale kanal.
- 2. Tryk på knappen C (Programvisn.).
- Tryk på knapperne ▲ / ▼ for at vælge det ønskede program, og tryk derefter på knapperne ENTER I eller INFO.
- 4. Vælg Timer Oversigt, og tryk på knappen ENTER , når du er færdig.
  Ø Hvis du vil annullere Timer Oversigt, skal du følge trin 1 til 3. Vælg Annuller planlæg.

### Kanaladministrat.

Du kan redigere kanalen efter dine ønsker.

- (
   ) Kanaler: Viser kanallisten i henhold til kanaltype.
- (**†**) **Favorit 1-5**: Viser favoritkanaler.
- Brug af farveknapperne med **Kanaladministrat.** 
  - A Rød (Antenne): Skifter mellem Luft eller Kabel.
  - Blå (Sorterer): Skifter
     listerækkefølgen efter kanalnavn
     eller kanalnummer.

| Kanaladministrat. 1 Alle |         |           |         |                        |               |             |
|--------------------------|---------|-----------|---------|------------------------|---------------|-------------|
|                          |         |           | Val     | gt element: 4          | ۲             | lanalnummer |
|                          | 1       | ABC       |         |                        | ABC           |             |
|                          | 3       | Alice TV  | 🗎 🚖     |                        | Alice TV      | € 🖈         |
|                          |         | YTN       |         |                        | YTN           | 8 🖈         |
|                          | ✓ 7     | СВС       |         | <ul><li>✓ 8</li></ul>  | СВС           |             |
|                          | 9       | ABS       | 0 😭     |                        | ABS           | € 🖈         |
|                          |         | BBC ONE   |         |                        | BBC ONE       |             |
|                          | ✓ 13    | BBC THREE |         | 14                     |               |             |
|                          |         |           | ۵ 🖈     | <ul><li>✓ 16</li></ul> | CBBC Channel  | 🗎 🖈         |
|                          | 17      | BBCi      | ê 🚖     |                        | BBCi          | € 🖈         |
|                          | 19      | SNT       |         |                        | SNT           |             |
|                          |         |           |         |                        |               |             |
| Luft A                   | Antenne |           | D Sorte | rer 🖃 Væ               | elg 🔎 Værktøj | ງ Retur     |

\* Funktionen kan være anderledes, afhængigt af modellen.

## Ikoner i kanalstatusdisplayet

| lkon         | Handlinger                               |  |  |
|--------------|------------------------------------------|--|--|
| Α            | En analog kanal.                         |  |  |
| $\checkmark$ | En kanal er valgt.                       |  |  |
| *            | En kanal, der er indstillet som favorit. |  |  |
|              | En låst kanal.                           |  |  |
|              | Viser Kanaladministrat. funktionsmenu.   |  |  |

### Funktionsmenuen Kanaladministrat. TOOLS

Indstil hver kanal ved hjælp af menupunkterne i Kanaladministrat. (Se, Føj til favoritkanal/Rediger fav., Lås/Lås op, Redigering af kanalnavne, Rediger kanalnummer, Slet, Vælg alle/Fravælg alle).

Emnerne i indstillingsmenuen kan variere alt efter kanalstatus.

- 1. Vælg en kanal, og tryk på knappen TOOLS.
- 2. Vælg en funktion, og ændr dens indstillinger.

- **Se**: Se den valgte kanal.
- Føj til favoritter / Rediger favoritter: Indstil kanaler, som du ser ofte, som favoritter. / Tilføj eller slet den valgte kanal i Favorit 1-5.
  - Vælg Føj til favoritter / Rediger fav., og tryk på knappen ENTER .
     Weis kanalen allerede er tilføjet som favoritkanal, vises Rediger fav..
  - 2. Tryk på knappen ENTER → for at vælge Favorit 1-5, og tryk derefter på knappen OK.
    - En favoritkanal kan føjes til flere favoritter blandt **Favorit 1-5**.

• Lås/Låse op: Lås en kanal, så kanalen ikke kan vælges og vises.

### BEMÆRK

- Denne funktion er kun tilgængelig, når Kanallås er indstillet til Til.
- Skærmbilledet til indtastning af PIN-kode vises. Indtast din firecifrede PINkode. Ændr PIN-koden ved hjælp af indstillingen Skift PIN.
- **Redigering af kanalnavne** (kun analoge kanaler): Tildel dit eget kanalnavn.
- Rediger kanalnummer: Rediger nummeret ved at trykke på de ønskede talknapper.
  - Visse områder understøtter muligvis ikke funktionen **Redigering af** kanalnavne og **Rediger kanalnummer**.

- **Slet**: Du kan slette en kanal for at få vist de kanaler, du ønsker.
- Fravælg alle: Fravælg alle de valgte kanaler.

Du kan kun vælge **Fravælg alle**, når en eller flere kanaler er valgt.

• Vælg alle: Vælg alle kanalerne på kanallisten.

# Ny indstilling af kanaler

 $\textcircled{\begin{tabular}{ll} \label{eq:mean} \blacksquare} MENU \blacksquare \to Kanal \to ENTER \blacksquare$ 

# Antenne (Luft / Kabel) TOOLS

Inden dit tv kan lagre de tilgængelige kanaler, skal du angive den type signalkilde, der er sluttet til tv'et (f.eks. et **Luft-** eller **kabel-)**.

# Land

(afhænger af landet)

Skærmbilledet til indtastning af PIN-kode vises. Indtast din fircifrede PIN-kode.

- **Digital kanal**: Skift land for digitale kanaler.
- Analog kanal: Skift land for analoge kanaler.

# Automatisk søgning

(afhænger af landet)

Scanner automatisk efter en kanal og lagrer den i tv'et.

- Automatisk tildelte programnumre stemmer ikke nødvendigvis overens med de faktiske eller ønskede programnumre. Hvis en kanal er låst, vises vinduet til indtastning af PIN-kode.
- Automatisk søgning

Luft / Kabel: Vælg den antennekilde, der skal gemmes.

Digital og Analog / Digital / Analog: Vælg den kanalkilde, der skal lagres.

Når Antennekilde er indstillet til Luft eller Kabel:

Ved valg af **Kabel**  $\rightarrow$  **Digital og Analog** eller **Digital**: Angiv en værdi til scanning efter kabelkanaler.

- Søgetilstand (Fuld / Netværk / Hurtig): Scanner efter alle kanaler med aktive tv-stationer og gemmer dem i tv'et.
  - W Hvis du vælger Hurtig, kan du indstille Netværk, Netværks-ID, Frekvens, Modulation og Symbolfrekvens manuelt ved at trykke på knappen på fjernbetjeningen.
- Netværk (Auto / Manuel): Vælger indstillingstilstanden Netværks-ID mellem Auto eller Manuel.
- Netværks-ID: Hvis Netværk er indstillet til Manuel, kan du indtaste
   Netværks-ID ved hjælp af talknapperne.

- Frekvens: Viser kanalens frekvens. (varierer for hvert land)
- Modulation: Viser tilgængelige modulationsværdier.
- Symbolfrekvens: Viser tilgængelige symbolhastigheder.
- Indst. for kabelsøgning

(afhænger af landet – kun kabelkanaler)

Indstiller yderligere søgemuligheder, f.eks. frekvensen og symbolfrekvensen for søgning af kabelnetværk.

**Startfrekvens / Stopfrekvens**: Indstiller start- eller stopfrekvensen (er forskellig i hvert land).

Symbolfrekvens: Viser tilgængelige symbolhastigheder.

Modulation: Viser tilgængelige modulationsværdier.

## Manuel søgning

Scanner manuelt efter en kanal og lagrer den i tv'et.

- W Hvis en kanal er låst, vises vinduet til indtastning af PIN-kode.
- - ) **Manuel søgning** er muligvis understøttet i overensstemmelse med kanalkilden.

#### Når Antennekilde er indstillet til Luft eller Kabel:

- Digital kanaltuning: Scanner manuelt efter en digital kanal og lagrer den i tv'et. Tryk på knappen A (Ny) for at søge efter de digitale kanaler. Når scanningen er færdig, opdateres kanalerne i kanallisten.
  - − Når du vælger Antenne → Luft: Kanal, Frekvens, Båndbredde
  - Når du vælger Antenne → Kabel: Frekvens, Modulation,
     Symbolfrekvens

- Analog kanaltuning: Scanner efter en analog kanal. Tryk på knappen A
   (Ny) for at søge de digitale kanaler ved at justere Program, Farvesystem, Lydsystem, Kanal, Søg.
  - 🖉 Kanaltilstand
    - P (programtilstand): Når indstillingen er fuldført, bliver sendestationerne i dit område tildelt programnumre fra P0 til P99. Du kan vælge en kanal ved at indtaste programnummeret i denne tilstand.
    - C (luftkanaltilstand) / S (kanelkanaltilstand): Med disse to tilstande kan du vælge en kanal ved at indtaste det tildelte nummer for hver tvstation eller kabelkanal.

# Rediger kanalnummer (Deaktiver / Aktiver)

(afhænger af landet)

Brug denne til at ændre kanalnummeret. Når kanalnummer ændres, opdateres kanalinformationer ikke automatisk.

# Finindstilling

(kun analoge kanaler)

Hvis signalet er svagt eller forvrænget, kan du finindstille kanalen manuelt.

- Finindstillede kanaler er markeret med en stjerne "\*".
- For at nulstille finindstillingen skal du vælge **Nulstil**.

## Overfør kanalliste

(afhænger af landet)

Importerer eller eksporterer kanalkortet. Du kan tilslutte en USB-lagerenhed for at anvende denne funktion.

- Skærmbilledet til indtastning af PIN-kode vises. Indtast din fircifrede PIN-kode.
- Importer fra USB: Importer kanalliste fra USB.
- **Eksporter til USB**: Eksporter kanalliste til USB.

Ændring af den forudindstillede billedtilstand

### Billede

Vælg din foretrukne billedtype.

Ved tilslutning til en pc kan du kun ændre **Underholdning** og **Standard**.

- **Dynamisk**: Egnet til et meget lyst lokale.
- Standard: Egnet til et normalt miljø.
- Naturlig til LED 5-serien, 32-46" : Egnet til at skåne anstrengte øjne.
- **Film**: Egnet til at se film i et mørkt lokale.
- **Underholdning**: Egnet til at se film og spille spil.

Det er kun tilgængeligt ved tilslutning til en pc.

Justering af billedindstillinger

#### Samsung MagicAngle til LED 4-serien, 19", 5-serien 22-27"

#### $\textcircled{\begin{tabular}{ll} \hline \end{tabular}} \mathbb{M} ENU \blacksquare \rightarrow \mathsf{Billede} \rightarrow \mathsf{Samsung} \ \mathsf{MagicAngle} \rightarrow \mathsf{ENTER} \blacksquare$

Juster skærmens betragtningsvinkel for at optimere skærmens kvalitet i overensstemmelse med din synsvinkel.

- Samsung MagicAngle: Når du ser på skærmen nedefra eller ovenfra, kan du ved at vælge den tilsvarende tilstand for hver position opnå en billedkvalitet, der svarer til den, der opnås, når du befinder dig lige foran skærmen.
   Fra: Vælges, når du befinder dig lige foran skærmen.
   Afslappet tilstand: Vælges, når du ser fra en lidt lavere position.
   Stående tilstand: Vælges, hvis du vil se oppefra.
- Tilstand: Juster skærmens visningsvinkel.
- Når Samsung MagicAngle er indstillet til Afslappet tilstand eller Stående tilstand, er Gamma ikke tilgængelig.

# Baggrundslys / Kontrast / Lysstyrke / Skarphed / Farve / Tone (G/R)

Dit tv-apparat har forskellige indstillinger til regulering af billedkvaliteten.

 $\textcircled{\begin{tabular}{ll} \hline \end{tabular}} \mathbb{M} \mathsf{ENU} \blacksquare \to \mathsf{Billede} \to \mathsf{Baggrundslys} \to \mathsf{ENTER} \blacksquare$ 

#### BEMÆRK

- I analoge TV, Ekstern, AV tilstande af PAL-systemet er funktionen Tone (G/R) ikke tilgængelig.
- Ved tilslutning til en pc kan du kun ændre Baggrundslys, Kontrast, Lysstyrke og Skarphed.
- Indstillinger kan justeres og lagres for hver ekstern enhed, der er tilsluttet tv'et.

# Skærmjustering

Indstiller forskellige billedmuligheder, som f.eks. billedstørrelse og formatforhold.

- **Billedstørrelse**: Du kan måske også indstille skærmstørrelsen i din kabel/ satellitboksmodtager. Men vi anbefaler kraftigt, at du bruger 16:9-formatet det meste af tiden.
  - Auto Bred: Justerer automatisk billedstørrelsen til billedformatet 16:9.
  - **16:9**: Indstiller billedet til bredformatet 16:9.
  - Zoom (bred): Forstørrer billedstørrelsen mere end 4:3.
  - $\checkmark$  Justerer **Position** ved hjælp af knapperne  $\blacktriangle$ ,  $\checkmark$ .
  - Zoom: Forstørrer 16:9-billeder lodret, så de passer til skærmstørrelsen.
  - $\checkmark$  Justerer **Zoom** eller **Position** ved hjælp af knapperne  $\blacktriangle$ ,  $\checkmark$ .

**4:3**: Indstiller billedet til basisformat (4:3).

Du må ikke se fjernsyn i 4:3-format for længe ad gangen. Kanter, der vises til venstre, højre og på midten af skærmen kan forårsage billedindbrændning (screen burn), som ikke dækkes af garantien.

**Skærmtilpasning**: Viser det komplette billede uden nogen afskæring, når der tilføres HDMI-signaler (720p / 1080i / 1080p) eller Komponentsignaler (1080i / 1080p).

**Smart View1** til LED 5-serien, 32-46": Reducerer det oprindelige skærmbillede med 50%.

**Smart View2** til LED 5-serien, 32-46": Reducerer det oprindelige skærmbillede med 25%.

#### BEMÆRK

- **Smart View1** er kun aktiveret i HDMI-tilstand.
- **Smart View2** er kun aktiveret i DTV- og HDMI-tilstand.
- Billedstørrelsen kan variere afhængigt af inputopløsningen, når der afspilles indhold med brug af Videoer under Mit indhold.

Dansk

- Position: Justerer billedpositionen. Er kun tilgængelig i Skærmtilpasning eller Zoom (bred).
- **Zoom/Position**: Justerer billedpositionen. Er kun tilgængelig i **Zoom**.

#### BEMÆRK

- Når du har valgt Skærmtilpasning i tilstanden HDMI (1080i / 1080p) eller Component (1080i / 1080p), skal du muligvis centrere billedet:
  - **1.** Tryk på knappen  $\blacktriangle$  eller  $\checkmark$  for at vælge **Position**.
  - 2. Tryk på knappen ENTER 3.
  - **3.** Tryk på knappen ▲, ▼, ◀ eller ▶ for at flytte billedet.
- Afhængigt af indgangskilden kan indstillingerne for billedstørrelsen variere.
- Hvis du vil nulstille den position, du har justeret, skal du vælge Nulstil på skærmbilledet Position. Billedet nulstilles til standardpositionen.

- De tilgængelige elementer afhænger af den valgte tilstand.
- Ved tilslutning til en pc kan kun tilstandene **16:9** og **4:3** justeres.
- Indstillinger kan justeres og lagres for hver ekstern enhed, der er tilsluttet en indgang til tv'et.
- Hvis du bruger funktionen Skærmtilpasning med HDMI 720p input, afskæres én linje øverst, nederst og til højre og venstre som ved Overscan-funktionen.
- 4:3-skærmstørrelse (16:9 / Zoom (bred) / Zoom / 4:3): Kun tilgængelig, når billedstørrelsen er indstillet til Auto - Bred. Du kan bestemme det ønskede billedstørrelse i henhold til 4:3 WSS (Wide Screen Service) eller som den oprindelige størrelse. Alle lande i Europa kræver forskellige billedstørrelser.

#### Pc-skærmjustering

Er tilgængelig i **PC-**tilstanden.

**Grov / Fin**: Fjerner eller reducerer billedstøj. Hvis støjen ikke går væk ved hjælp af finindstilling alene, justerer du frekvensen så godt som muligt (**Grov**) og finindstiller igen. Når støjen er reduceret, skal du justere billedet igen, så det er rettet ind på midten af skærmen.

Position: Juster pc'ens skærmplacering, hvis den ikke passer til tv-skærmen.
Tryk på knappen ▲ eller ▼ for at justere den vertikale position. Tryk på knappen ◄ eller ▶ for at justere den horisontale position.

Nulstil billede: Nulstiller billedet til standardindstillingerne.
#### Autojustering TOOLS

#### 

Justerer frekvensværdier/-positioner og finindstiller automatisk indstillingerne.

- Er tilgængelig i **PC**-tilstanden.
- Ikke tilgængelig ved tilslutning via HDMI/DVI-kabel.

## Brug af dit tv som computer / pc-skærm

Installation af pc'ens software (baseret på Windows XP)

Afhængigt af Windows-versionen og versionen af videokortet, kan de aktuelle skærmbilleder på pc'en være forskellige, og i så fald vil den samme grundlæggende opsætningsinformation næsten altid gælde. (Hvis dette ikke er tilfældet, skal du kontakte din computer- eller Samsung-forhandler).

- 1. Klik på "Kontrolpanel" i startmenuen i Windows.
- 2. Klik på "Udseende og temaer" i vinduet "Kontrolpanel". Du får vist en dialogboks.
- **3.** Klik på "Vis". Du får vist en dialogboks.
- 4. Vælg fanen "Indstillinger" i denne dialogboks.
  - Den korrekte indstilling af størrelse (opløsning)
  - Hvis der i denne dialogboks er mulighed for indstilling af vertikal frekvens, skal den korrekte værdi være "60" eller "60 Hz". Ellers klikker du bare på "OK" og gå ud af dialogboksen.

# Ændring af billedindstillingerne

## Avancerede indstillinger

#### 

(tilgængelig i **Standard- / Film**-tilstand) Du kan justere de detaljerede indstillinger for din skærm, inkl. farve og kontrast.

- Ved tilslutning til en pc kan du kun foretage ændringer i Gamma og Hvidbalance.
  - Sort tone (Fra / Mørk / Mørkere / Mørkest): Vælg det mørkeste niveau for at justere skærmdybden.

| Avancerede indstillinger |                          |  |  |  |
|--------------------------|--------------------------|--|--|--|
| Sort tone                | : Fra 🕨                  |  |  |  |
| Dyn. kontrast            | : Medium                 |  |  |  |
| Skyggedetalje            | :0                       |  |  |  |
| Gamma                    | :0                       |  |  |  |
| Kun RGB-tilstand         | : Fra                    |  |  |  |
| Farverum                 | : Indbygget              |  |  |  |
| Hvidbalance              |                          |  |  |  |
|                          | ▼                        |  |  |  |
|                          |                          |  |  |  |
|                          | 🜩 Flyt 🛛 🖼 Enter 🏷 Retur |  |  |  |

- Dyn. kontrast (Fra / Lav / Medium / Høj): Justerer skærmens kontrast.
- Skyggedetalje: Øger klarheden på mørke billeder.
- **Gamma**: Justerer farveintensiteten af den primære farve.
- Kun RGB-tilstand (Fra / Rød / Grøn / Blå): Viser rød, grøn og blå farve for finjustering af nuance og mætning.
- Farverum (Auto / Indbygget): Justerer det tilgængelige farveområde for at oprette billedet.

• Hvidbalance: Justerer farvetemperaturen for at få et mere naturligt billede.

**Tilpas - rød / Tilpas - grøn / Tilpas - blå**: Justerer mørkheden af hver farve (rød, grøn, blå).

**Tilpas + rød / Tilpas + grøn / Tilpas + blå**: Justerer lysstyrken af hver farve (rød, grøn, blå).

Nulstil: Nulstiller Hvidbalance til standardindstillingerne.

- Hudfarve: Fremhæver den lyserøde farve i "Hudfarve".
- Kantforbedring (Fra / Til): Fremhævet motivets afgrænsninger.
- Bevægelseslys (Fra / Til): Reducer strømforbruget ved lysstyrkekontrol tilpasset bevægelse.
- Ekstra bevægelse (Fra / Til) til LED 5-serien, 32-46" : Fjerner haler på hurtige scener med mange bevægelser og giver et klarere billede.

## Billedindstillinger

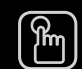

#### $| \mathsf{MENU} \blacksquare \rightarrow \mathsf{Billede} \rightarrow \mathsf{Billedindstillinger} \rightarrow \mathsf{ENTER} \blacksquare$

- Ved tilslutning til en pc kan du kun ændre **Farvetone**.
- Farvetone (Kold / Normal / Varm1 / Varm2)
  - Varm1 eller Varm2 deaktiveres, når billedtilstanden er Dynamisk.
  - Indstillinger kan justeres og lagres for hver ekstern enhed, der er tilsluttet en indgang til tv'et.

| Billedindstillinger |          |               |  |  |
|---------------------|----------|---------------|--|--|
| Farvetone           | : Normal | •             |  |  |
| Digitalt støjfilter | : Auto   |               |  |  |
| MPEG-støjfilter     | : Auto   |               |  |  |
| HDMI, sort niveau   | : Normal |               |  |  |
| Filmtilstand        | : Fra    |               |  |  |
|                     |          |               |  |  |
|                     |          |               |  |  |
|                     |          |               |  |  |
|                     |          |               |  |  |
|                     | ♦ Flyt   | Enter 🄊 Retur |  |  |

- Digitalt støjfilter (Fra / Lav / Medium / Høj / Auto / Auto visualisering): Hvis sendestationens signal er svagt på dit tv, kan du aktivere funktionen Digitalt støjfilter for at reducere evt. statisk støj og skyggeeffekter på skærmen.
  - Når signalet er svagt, skal du prøve de andre muligheder, indtil det bedste billede vises.

Auto visualisering: Ved ændring af analoge kanaler vises signalstyrken.

 $\swarrow$  Kun tilgængelig for analoge kanaler.

Når du trykker på knappen **INFO**, vises bjælken med signalstyrken.

Når linjen er grøn, modtager du det bedst mulige signal.

 MPEG-støjfilter (Fra / Lav/ Medium / Høj / Auto): Reducerer MPEG-støjen for at give en forbedret billedkvalitet.

- HDMI, sort niveau (Lav / Normal): Vælger sortniveauet på skærmen for at justere skærmdybden.
  - Kun tilgængelig i **HDMI**-tilstand (RGB-signaler).
- Film (Fra / Auto1 / Auto2): Indstiller tv'et til automatisk at detektere og behandle filmsignaler fra alle kilder og justere billedet for den allerbedste kvalitet.
  - - ) Tilgængelig i tilstandene TV, AV, KOMPONENT(480i/1080i) og HDMI(1080i).
  - Hvis skærmen ikke virker naturlig, så skift dens indstilling til Fra / Auto 1 / Auto 2 i Film.

## Nulstil billede (OK / Annuller)

Nulstiller den aktuelle billedtilstand til standardindstillingerne.

Dansk

Ændring af den forudindstillede lydtilstand

#### Lydtilstand TOOLS

- **Standard**: Vælger den normale lydtilstand.
- Musik: Fremhæver musik i forhold til stemmer.
- Film: Giver den bedste lyd til film.
- **Tydelig stemme**: Fremhæver stemmer over andre lyde.
- Forstærket: Øger intensiteten af højfrekvens lyd, så personer, som har nedsat hørelse, bedre kan høre lyden.
- Når Vælg højttaler er indstillet til Ekstern højttaler, er Lydtilstand deaktiveret.

# Lydsystemer osv.

# Lydeffekt

(kun standardlydtilstand) Brug op- og nedpilene til at vælge en mulighed, og tryk derefter på knappen ENTER 4.

• SRS TruSurround HD (Fra / Til)

(kun standardlydtilstand)

Med denne funktion får du en ægte virtuel 5.1 kanals Surround Sound-lyd gennem et par højttalere ved hjælp af HRTF-teknologi (Head Related Transfer Function).

#### SRS TruDialog (Fra / Til)

(kun standardlydtilstand)

Med denne funktion kan du øge en stemmes intensitet hen over baggrundsmusik eller lydeffekter, så dialogen tyderligere kan høres, når du ser en udsendelse.

#### • Equalizer

Brug equalizer til at tilpasse lydindstillinger for hver højttaler.

Balance: Justerer balancen mellem højre og venstre højttaler.

**100Hz / 300Hz / 1kHz / 3kHz / 10kHz** (Båndbreddejustering): Justerer niveauet af specifikke båndbreddefrekvenser.

Nulstil: Nulstiller equalizeren til standardindstillingerne.

Når Vælg højttaler er indstillet til Ekstern højttaler, er Lydeffekt deaktiveret.

## Uds.lydindstillinger

### • Lydsprog

(kun digitale kanaler)

Skift standardværdien for lydsprog.

Det tilgængelige sprog kan variere, afhængigt af udsendelsen.

#### • Lydformat

(kun digitale kanaler)

Når lyden udsendes fra såvel hovedhøjttaleren og audioreceiveren, kan der forekomme lydekko pga. forskelle i dekodningshastigheden i hovedhøjttaleren og audioreceiveren. I dette tilfælde skal du bruge tv-højttalerfunktionen.

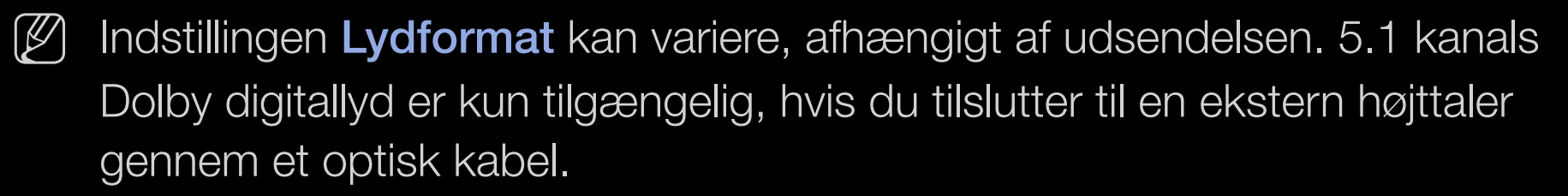

#### • Lydbeskrivelse

(ikke tilgængelig alle steder) (kun digitale kanaler)

Funktionen håndterer streaming af lydindholdet til Lydbeskrivelse, som sendes sammen med hovedlyden fra senderen.

- Lydbeskrivelse (Fra / Til): Aktiverer eller deaktiverer funktionen Lydbeskrivelse.
- **Lydstyrke**: Justerer lydstyrken for lydbeskrivelse.

## **Ekstra indstilling**

- **DTV-lydniveau (MPEG / HE-AAC)**: (kun digitale kanaler) Med denne funktion kan du reducere et stemmesignals ulighed (som er et af de signaler, der modtages under en digital tv-udsendelse) til det ønskede niveau.
  - I henhold til sendesignalets type kan MPEG / HE-AAC justeres mellem
    -10dB og 0dB.
  - For at øge eller sænke lydstyrken skal du justere mellem området på henholdsvis 0 og -10.

• **SPDIF-output**: SPDIF (Sony Philips Digital InterFace) anvendes til at give digital lyd og reducerer dermed interferensen til højttalerne og forskellige digitale enheden, såsom en DVD-afspiller.

**Lydformat**: Du kan vælge Digital Audio (SPDIF)-format. Det tilgængelige Digital Audio Output (SPDIF)-format kan variere afhængigt af input-kilden.

Ved at tilslutte 5.1 kanals højttalere i en Dolby Digital-opsætning maksimeres din interaktive 3D-lydoplevelse.

**Lydforsinkelse**: Korriger audio-video uoverensstemmelsen, når du ser tv eller video og lytter til digitalt output ved hjælp af en ekstern enhed, såsom en AV-modtager. (Oms ~ 250ms).

- Dolby Digital-komp (Line / RF): Med denne funktion minimeres signaldispariteten mellem et Dolby Digital-signal og et stemmesignal (dvs. MPEG Audio, HE-AAC, ATV Sound).
  - Vælg Line for at få en dynamisk lyd og RF for at nedsætte forskellen mellem høje og bløde lyde om natten.

**Line**: Indstiller outputniveauet for signaler, der er større eller mindre end -31dB (reference) til enten -20dB eller -31dB.

**RF**: Indstiller outputniveauet for signaler, der er større eller mindre end -20dB (reference) til enten -10dB eller -20dB.

## Højttalerindstillinger

Vælg højttaler (Ekstern højttaler / Tv-højttaler)

Der kan forekomme lydekko pga. forskelle i dekodningshastigheden i hovedhøjttaleren og audioreceiveren. I dette tilfælde skal du indstille tv'et til **Ekstern højttaler**.

- Når Vælg højttaler er indstillet på Ekstern højttaler, virker lydstyrken og MUTE-knapperne ikke, og lydindstillingerne er begrænset.
- Når Vælg højttaler er indstillet på Ekstern højttaler.
  - Tv-højttaler: Fra, Ekstern højttaler: Til
- Når Vælg højttaler er indstillet på Tv-højttaler.
  - Tv-højttaler: Til, Ekstern højttaler: Til
- W Hvis der slet ikke er et videosignal, slås begge højttalere fra.

#### Auto-lydstyrke (Fra / Normal / Nat)

For at udglatte lydstyrkeniveauet for hver kanal skal du indstille på **Normal**. **Nat**: Denne funktion giver en forbedret lydoplevelse sammenlignet med **Normal** -tilstand og frembringer næsten ingen støj. Dette er nyttigt om natten.

NNFor at bruge lydstyrkekontrollen på den kildeenhed der er sluttet til tv'et: Indstil Auto-lydstyrke til Fra på tv'et. Ellers bliver en ændring i lydstyrkereguleringen på kildeenheden muligvis ikke anvendt.

## Nulstil lyd (OK / Annuller)

Nulstiller alle lydindstillinger til fabriksstandard.

# 

Når du vælger Dual I-II, vises den aktuelle lydtilstand på skærmen.

|              | Lydtype | Dual I-II                 | Standard            |  |
|--------------|---------|---------------------------|---------------------|--|
| A2-stereo    | Mono    | Mono                      | Automatick and ring |  |
|              | Stereo  | Stereo ↔ Mono             | Automatisk ændning  |  |
|              | Dual    | Dual I ↔ Dual II          | Dual I              |  |
| NICAM Stereo | Mono    | Mono                      | Automatiak andring  |  |
|              | Stereo  | Mono ↔ Stereo             | Automatisk ændning  |  |
|              | Dual    | Mono $\rightarrow$ Dual I | Dual I              |  |
|              |         | ∿ Dual II ∠               |                     |  |

- W Hvis stereosignalet er svagt, og tv'et skifter tilstand automatisk, skal du vælge mono.
- $\mathbb{V}$  Kun tilgængelig, når **Kilde** er indstillet til **Tv**.

Dansk

## Netværksopsætning (til LED 5-serien, 32-46")

# Netværksindstilling

#### 

Indstil netværksforbindelsen for at bruge AllShare™ og udføre en softwareopgradering

## Netværksstatus

## AllShare-indstillinger

Vælger om du vil anvende mediefunktionerne på netværket. Se instruktionerne til "AllShare™" for at få detaljer om opsætning af indstillinger.

Dansk

# □ Tilslutning til et kablet netværk

Du kan slutte dit tv til dit LAN med kabel på tre måder:

• Du kan slutte dit tv til dit LAN ved at slutte LAN-stikket bag på dit tv til et eksternt modem med et LAN-kabel. Se diagrammet herunder.

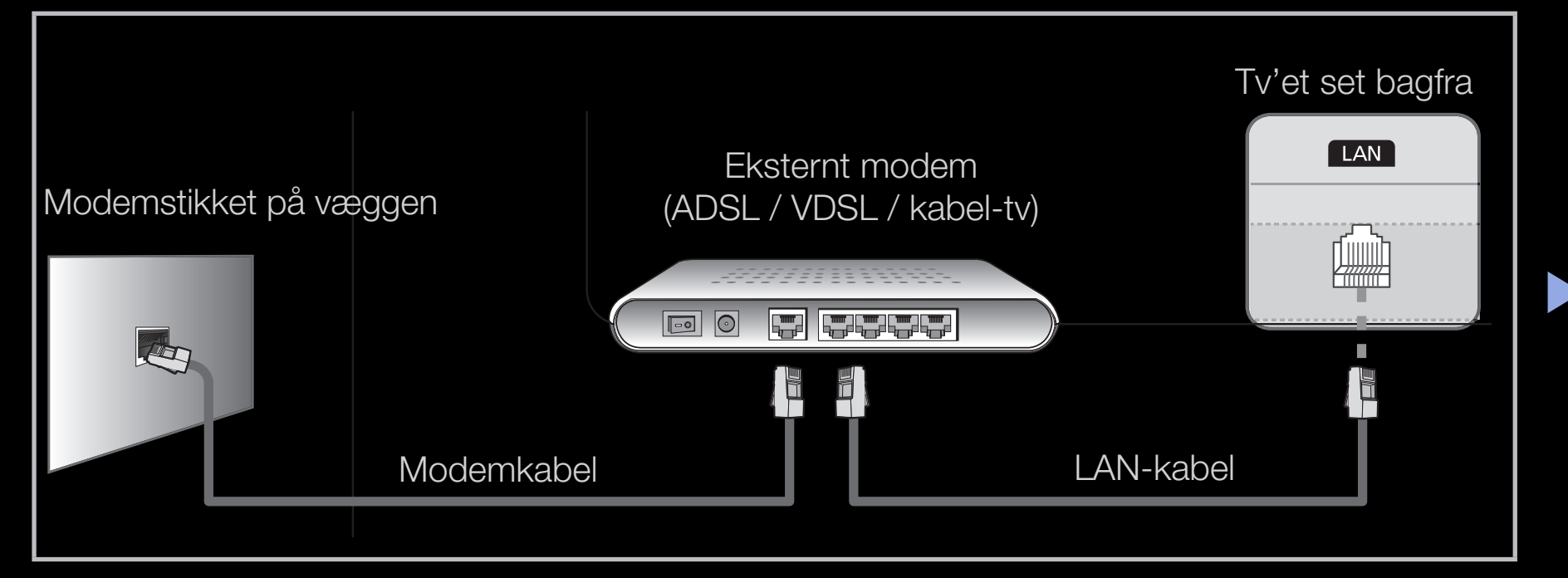

 Du kan slutte dit tv til dit LAN ved at slutte LAN-stikket bag på dit tv til en IProuter, der er sluttet til et eksternt modem. Brug LAN-kablet til tilslutningen. Se diagrammet herunder.

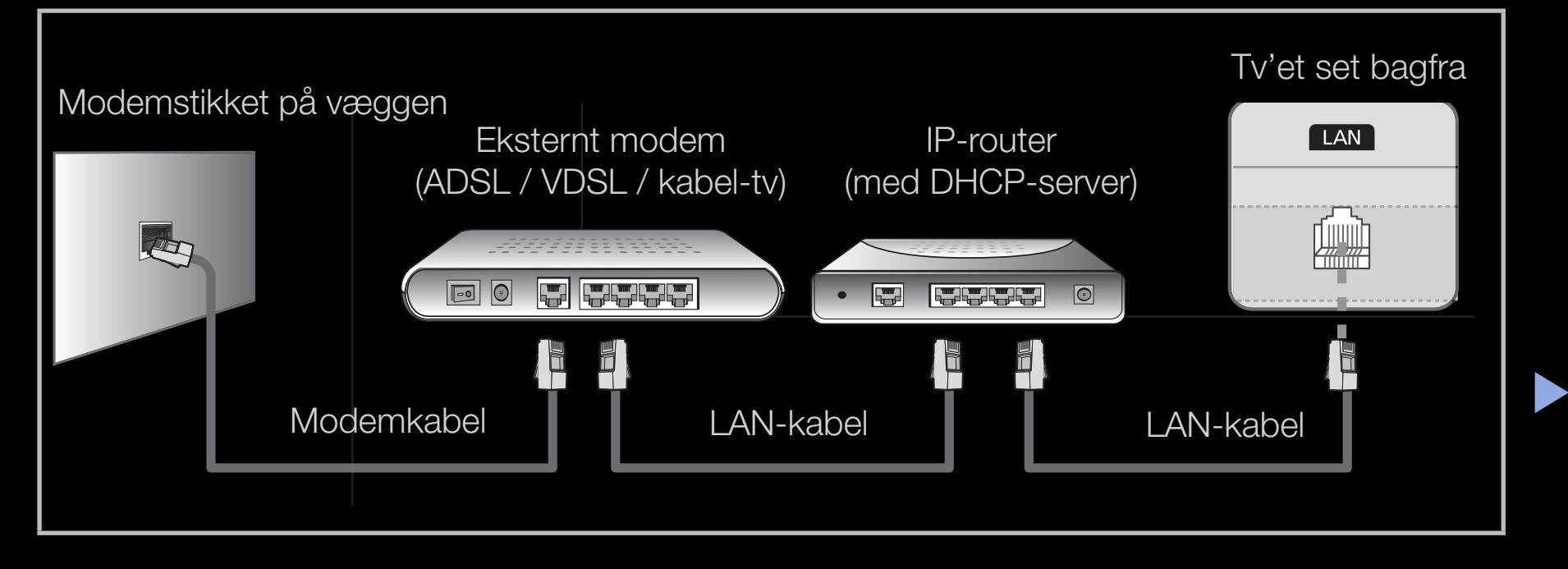

 Afhængigt af hvorledes dit netværk er konfigureret, kan du muligvis slutte dit tv til dit LAN ved at slutte LAN-porten bag på dit tv direkte til et netværksstik i væggen med et LAN-kabel. Se diagrammet herunder. Bemærk, at vægstikket er sluttet til et modem eller en router et andet sted i huset.

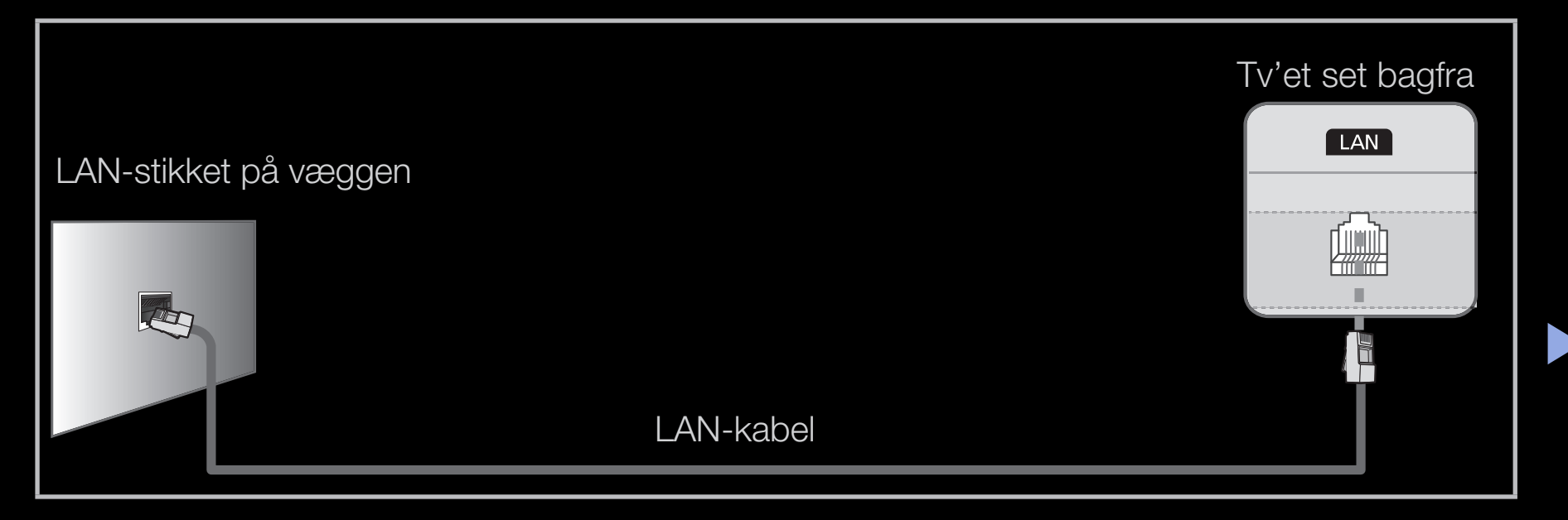

Dansk

- Hvis du har et dynamisk netværk, bør du anvende et ADSL-modem eller en router, der understøtter Dynamic Host Configuration-protokollen (DHCP). Modemmer og routere, der understøtter DHCP, sørger automatisk for de værdier for IP-adresse, undernetmaske, gateway og DNS, som dit tv skal bruge for at få adgang til internettet. Hvis du ikke har dem, skal du indtaste dem manuelt. De fleste hjemmenetværk er dynamiske netværk. Nogle netværk kræver en statisk IP-adresse. Hvis dit netværk kræver en statisk IP-adresse, skal du manuelt indtaste værdierne for IP-adresse, undernetmaske, gateway og DNS på tv'ets skærmbillede til kabelopsætning, når du indstiller netværksforbindelsen. For at få værdierne for IP-adresse, undernetmaske, gateway og DNS skal du kontakte din internetleverandør. Hvis du har en Windows-computer, kan du også få værdierne med din computer.
  - Du kan anvende ADSL-modemer, der understøtter DHCP, hvis dit netværk kræver en statisk IP-adresse. Med ADSL-modemer, der understøtter DHCP, kan du også anvende statiske IP-adresser.

En netværkshastighed på under 10 Mbps understøttes ikke.

## Netværksopsætning (Auto)

Brug den automatiske Netværksopsætning, når du slutter dit tv til et netværk, der understøtter DHCP. Følg følgende trin for automatisk at indstille dit tv's netværksforbindelse:

#### Sådan opsættes automatisk

- 1. Gå til skærmen Netværksindstilling. Følg instruktionerne for Netværksindstilling.
- 2. Vælg Kabel.
- **3.** Skærmbilledet netværksforbindelse vises, og netværksindstillinger er udført.

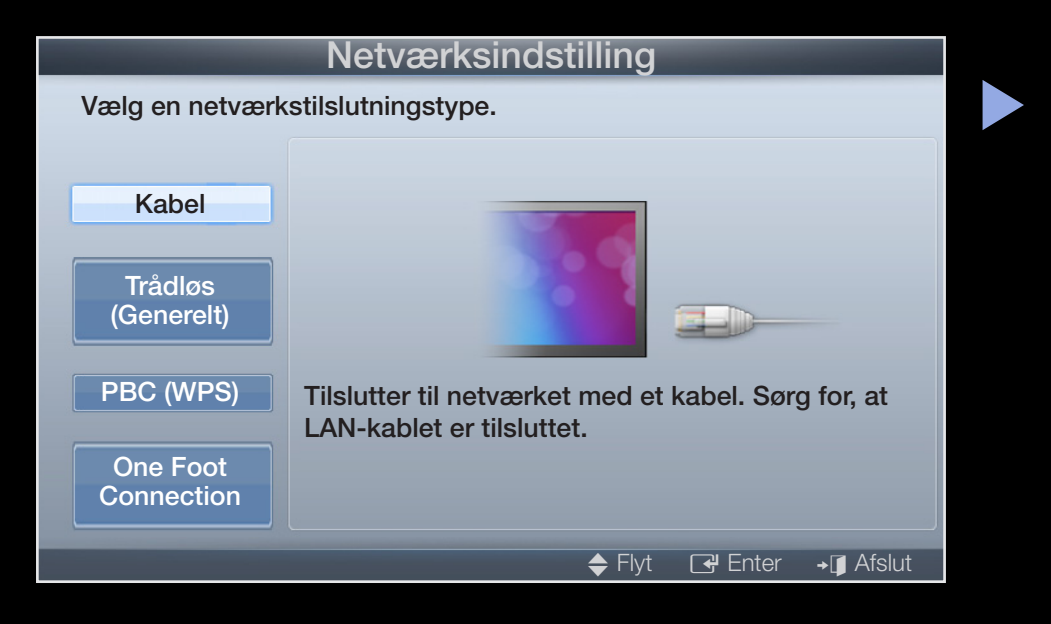

- Hvis det mislykkedes at indstille automatisk, skal du kontrollere forbindelsen til LAN-porten.
- Hvis du ikke kan finde værdier for netværksindstilling, eller hvis du vil indstille forbindelsen manuelt, skal du indstille den til Manuel. Se "<u>Så-</u> dan opsættes manuelt".

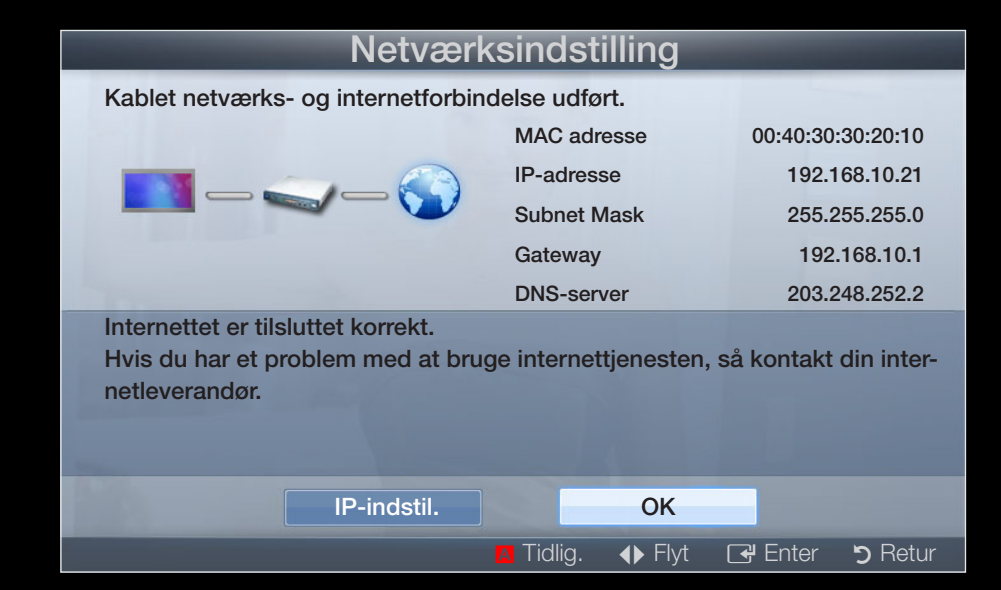

## Netværksopsætning (Manuel)

Brug den manuelle Netværksopsætning, når du slutter dit tv til et netværk, der kræver en statisk IP-adresse.

#### Hentning af værdier til netværkstilslutningen

Følg følgende trin for at få værdierne til netværkstilslutningen på de fleste Windows-computere:

- 1. Højreklik på netværksikonet nederst til højre på skærmen.
- 2. Klik på Status i den pop-up-menu, der vises.
- 3. Klik på fanen Understøttelse i den dialogboks, der vises.
- **4.** Klik på knappen Detaljer på fanen Understøttelse. Værdierne for netværksforbindelsen vises.

#### Sådan opsættes manuelt

Følg følgende trin for manuelt at indstille dit tv's netværksforbindelse:

- **1.** Følg trin 1 til 2 i proceduren "Sådan opsættes automatisk".
- 2. Vælg IP-indstil. på skærmbilledet netværkstest.
- 3. Indstil IP-tilstand til Manuel.
- Tryk på knappen ▼ på din fjernbetjening for at gå til det første indtastningsfelt.

| IP-indstil.  |                          |  |
|--------------|--------------------------|--|
| IP-tilstand  | Manuel                   |  |
| IP-adresse   | 0 0 0 0                  |  |
| Subnet Mask  | 0.0.0                    |  |
| Gateway      | 0.0.0                    |  |
| DSN-tilstand | Manuel                   |  |
| DNS-server   | 0.0.0                    |  |
|              | ОК                       |  |
|              | 🔶 Flyt 🛛 🖼 Enter 🏷 Retur |  |

- Indtast værdierne for IP-adresse, Subnet Mask, Gateway og DNS Server. Brug talknapperne på din fjernbetjening til at indtaste tal, og brug pileknapperne til at flytte fra et indtastningsfelt til et andet.
- 6. Tryk på knappen OK, når du er færdig.
- 7. Skærmbilledet netværksforbindelse vises, og netværksindstillinger er udført.

# □ Tilslutning til et trådløst netværk (til LED 5-serien, 32-46")

For at slutte dit tv trådløst til dit netværk skal du bruge en trådløs router eller et trådløst modem og en Samsung trådløs LAN-adapter (WIS09ABGN, WIS09ABGN2, WIS10ABGN), som du slutter til USB-stikket, der findes på tv'ets bag- eller sidepanel. Se illustrationen herunder.

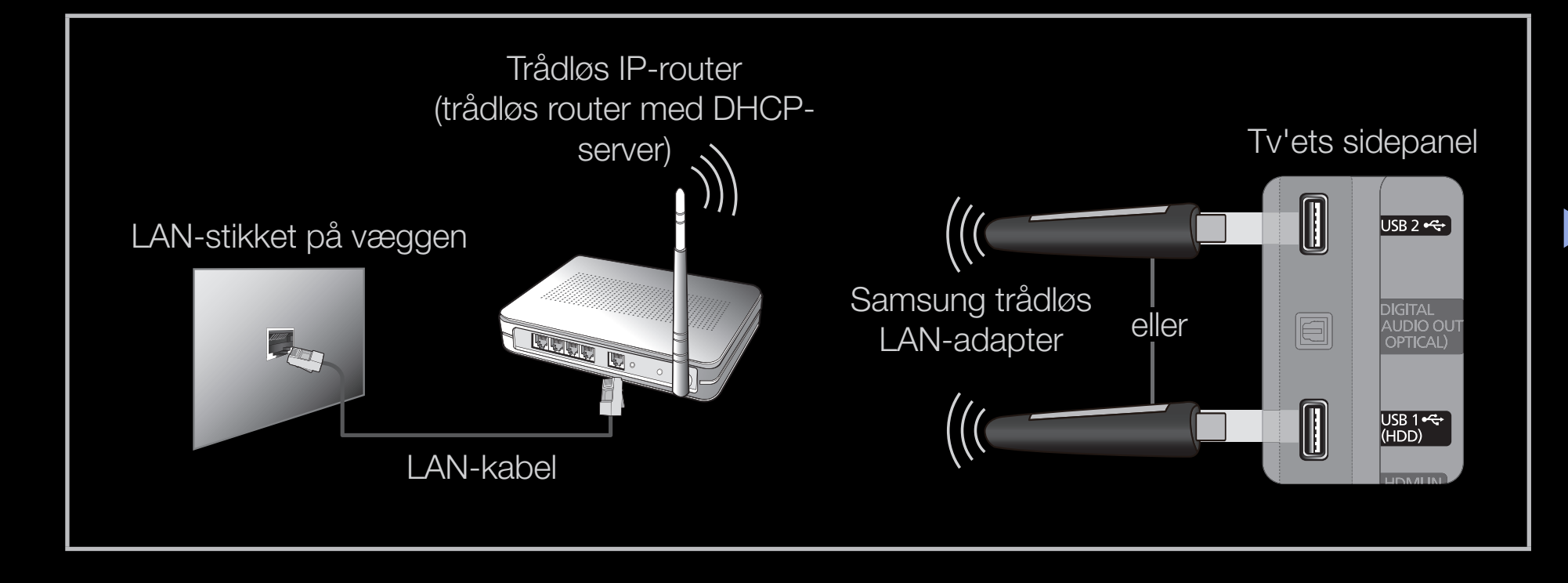

Samsungs trådløse LAN-adapter sælges separat og kan købes hos udvalgte forhandlere og på internettet. Samsungs trådløse LAN-adapter understøtter kommunikationsprotokollerne IEEE 802.11a/b/g og n. Samsung anbefaler at bruge IEEE 802.11n. Når du afspiller video over en netværksforbindelse, afspilles videoen muligvis ikke glat.

#### BEMÆRK

- Du skal anvende "Samsungs trådløse LAN-adapter" (WIS09ABGN, WIS09ABGN2, WIS10ABGN) for at anvende et trådløst netværk.
- Samsungs trådløse LAN-adapter og USB-forlængerkablet sælges separat og kan købes hos udvalgte forhandlere og på internettet.

- For at bruge et trådløst netværk skal dit tv være sluttet til en trådløs IProuter (enten en router eller et modem). Hvis den trådløse IP-router understøtter DHCP, kan dit tv anvende DHCP eller en statisk IP-adresse ved tilslutning til det trådløse netværk.
- Vælg en kanal, der i øjeblikket ikke er i brug, til den trådløse IP-router. Hvis den kanal, der er indstillet til den trådløse router, i øjeblikket anvendes af en anden enhed tæt på, vil dette medføre støj, og kommunikationen mislykkes.
- Hvis du anvender et andet sikkerhedssystem, end de systemer, der er nævnt herunder, fungerer det ikke med tv'et.

- HIGH PURE THROUGHPUT (Greenfield) vælges tilstanden 802.11n, og krypteringstypen indstilles til WEP, TKIP eller TKIP-AES (WPS2Mixed) for din trådløse router. Samsung-tv´er understøtter ikke en forbindelse i overensstemmelse med nye specifikationer for Wi-Fi-certificering.
- Hvis din trådløse router understøtter WPS (Wi-Fi Protected Setup), kan du tilslutte netværket via PBC (Push Button Configuration) eller PIN (Personal Indentification Number). WPS konfigurerer automatisk SSID-et og WPAnøglen i begge tilstande.

- Hvis din router, dit modem eller din enhed ikke er certificeret, kan den måske ikke sluttes til tv'et via "Samsungs trådløse LAN-adapter".
- Sørg for at fjernsynet er slukket, før du forbinder Samsung Wireless LAN Adapter.
- Tilslutningsmetoder: Du kan indstille den trådløse netværksforbindelse på fem måder.
  - Automatisk opsætning (med funktionen Automatisk netværkssøgning)
  - Manuel opsætning
  - PBC (WPS)
  - One Foot Connection
  - Ad hoc
- Samsungs trådløse LAN-adapter genkendes muligvis ikke ved tilslutning via en USB-hub eller via et andet USB-forlængerkabel end det medfølgende.
### Bemærk

Billedet kan for nogle kanalers vedkommende virke ødelagt eller være stillestående, når tv'et er sluttet til Samsungs trådløse LAN-adapter. Sker dette, kan du etablere en tilslutning med en af følgende metoder, eller tilslutte Samsungs trådløse adapter med et USB-kabel et sted, hvor den ikke påvirkes af radiostøj.

#### Metode 1

Tilslut med USB-adapteren med højre vinkel. Følg følgende trin for at tilslutte Samsungs trådløse LAN-adapter ved hjælp af USBadapteren med højre vinkel:

- Slut USB-adapteren med højre vinkel til Samsungs trådløse LAN-adapter.
- 2. Slut den anden ende af USB-adapteren med højre vinkel til USB -stikket.

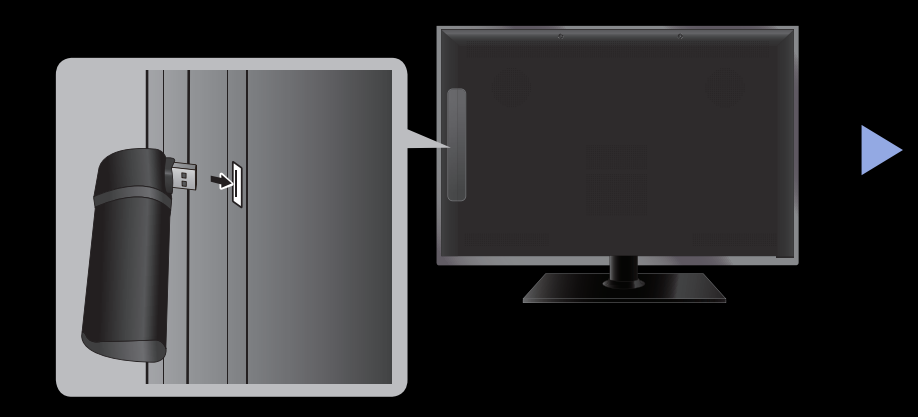

### Metode 2

Tilslut med et forlængerkabel

Følg følgende trin for at gentilslutte Samsungs trådløse LAN-adapter med forlængerkablet:

- **1.** Slut forlængerkablet til USB -stikket.
- 2. Tilslut forlængerkablet og Samsungs trådløse adapter.
- **3.** Fastgør Samsungs trådløse LAN-adapter til bagsiden af dit tv med dobbeltklæbende tape.

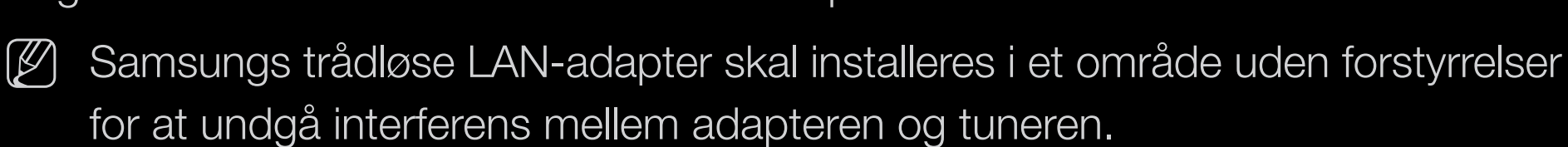

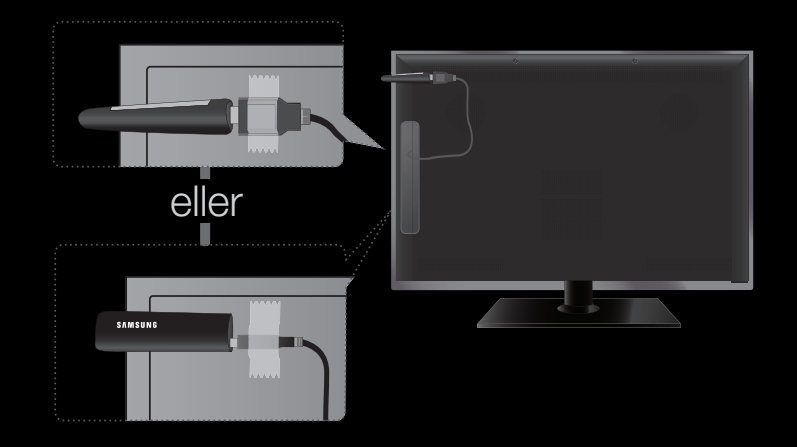

# Netværksopsætning (Auto)

De fleste trådløse netværk har et valgfrit sikkerhedssystem, der kræver, at enheder, der bruger netværket, skal overføre en krypteret sikkerhedskode, kaldet en adgangs- eller sikkerhedsnøgle. Sikkerhedsnøglen er baseret på en "Pass Phrase", typisk et ord eller en række bogstaver og tal med en specificeret længde, som du blev bedt om at indtaste, da du indstillede sikkerheden for dit trådløse netværk. Hvis du anvender denne type indstilling til netværksforbindelsen, og hvis du har en sikkerhedsnøgle til dit trådløse netværk, skal du indtaste denne "Pass Phrase" under opsætningen.

### Sådan opsættes automatisk

1. Gå til skærmen Netværksindstilling. Følg instruktionerne for Netværksindstilling.

- 2. Vælg Trådløst (Generelt).
- 3. Netværksfunktionen søger efter tilgængelige trådløse netværk. Når dette er udført, vises en liste med tilgængelige netværk.
- På listen med netværk: Tryk på knappen ▲ eller ▼ for at vælge et netværk, og tryk derefter på knappen ENTER .

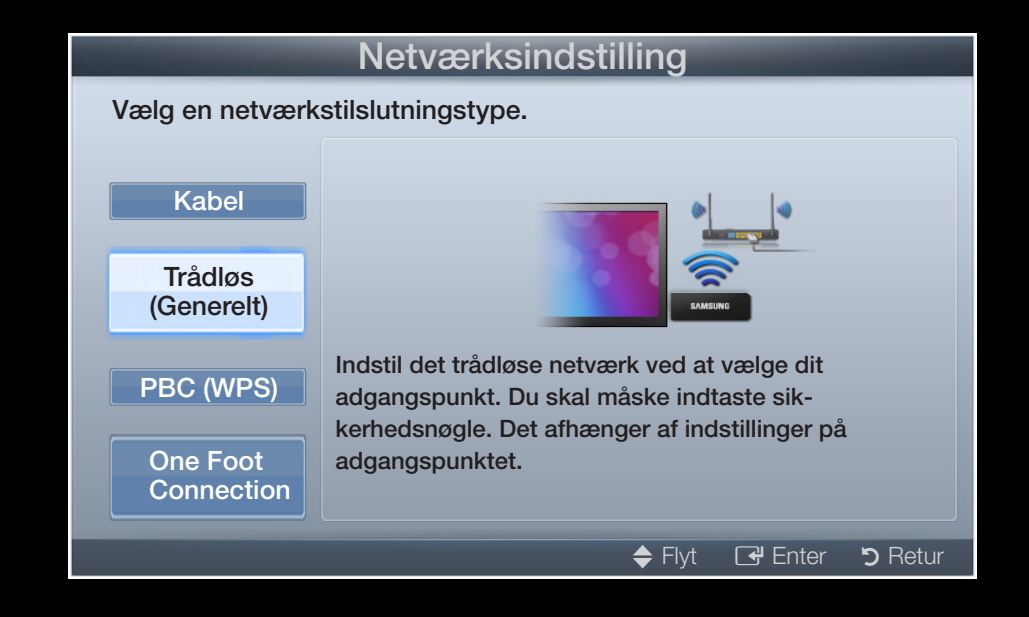

- Hvis den trådløse router er skjult (usynligt), skal du vælge Tilføj netværk og indtaste korrekt netværksnavn (SSID) og Sikkerhedsnøgle for at etablere forbindelsen.
- **5.** Hvis pop-up'pen til Sikkerhed vises: Gå til trin 6. Hvis du vælger den trådløse router, der ikke har sikkerhed: Gå til trin 7.

- Hvis den trådløse router har sikkerhed, skal du indtaste sikkerhedsnøglen (Sikkerhed eller PIN), og derefter vælge Udført.
  - ✓ Når du indtaster sikkerhedsnøglen (Sikkerhed eller PIN), skal du bruge knapperne ▲/▼/◀/▶ på din fjernbetjening for at vælge tal/ tegn.

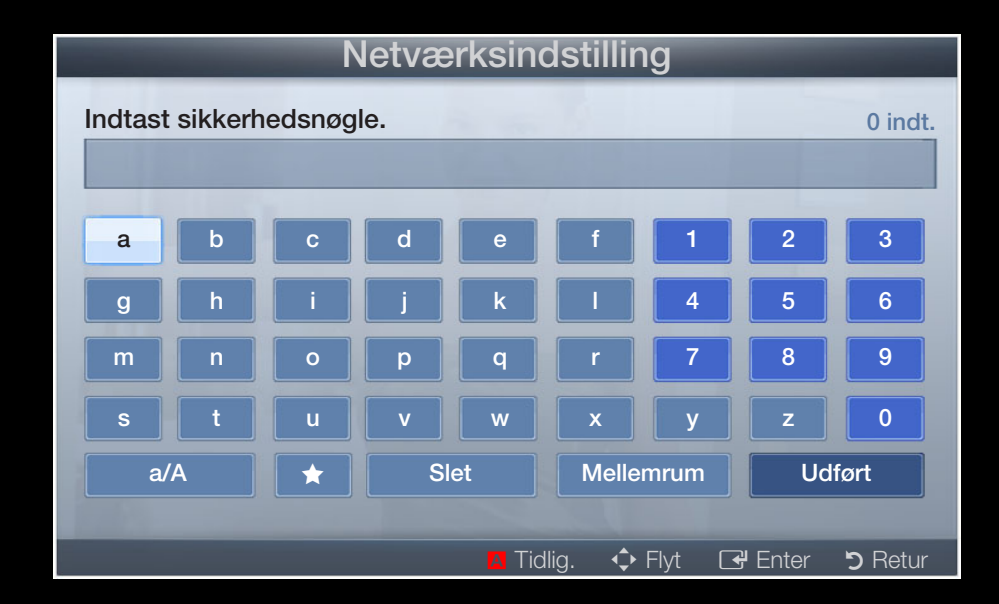

- Du bør kunne finde din "Pass Phrase" på en af de opsætningsskærme, du anvendte, da du indstillede din router eller dit modem.
- 7. Skærmbilledet netværksforbindelse vises, og netværksindstillinger er udført.
  - Hvis det ikke lykkedes at indstille sikkerhedsnøglen (Sikkerhed eller PIN), skal du vælge Prøv igen eller IP-indstil..

Hvis du vil indstille forbindelsen manuelt, skal du vælge IP-indstil. Se "Sådan opsættes manuelt".

# Netværksopsætning (Manuel)

Brug den manuelle Netværksopsætning, når du slutter dit tv til et netværk, der kræver en statisk IP-adresse.

### Hentning af værdier til netværkstilslutningen

Følg følgende trin for at få værdierne til netværkstilslutningen på de fleste Windows-computere:

- 1. Højreklik på netværksikonet nederst til højre på skærmen.
- 2. Klik på Status i den pop-up-menu, der vises.
- 3. Klik på fanen Understøttelse i den dialogboks, der vises.
- **4.** Klik på knappen Detaljer på fanen Understøttelse. Værdierne for netværksforbindelsen vises.

### Sådan opsættes manuelt

Følg følgende trin for manuelt at indstille dit tv's netværksforbindelse:

- 1. Følg trin 1 til 7 i proceduren "Sådan opsættes automatisk".
- 2. Vælg IP-indstil. på skærmbilledet netværkstest.
- 3. Indstil IP-tilstand til Manuel.
- **4.** Tryk på knappen ▼ på din fjernbetjening for at gå til det første indtastningsfelt.
- Indtast værdierne for IP-adresse, Subnet Mask, Gateway og DNS Server. Brug talknapperne på din fjernbetjening til at indtaste tal, og brug pileknapperne til at flytte fra et indtastningsfelt til et andet.
- 6. Tryk på knappen OK, når du er færdig.
- 7. Skærmbilledet netværksforbindelse vises, og netværksindstillinger er udført.

## Netværksopsætning PBC (WPS)

Sådan opsættes med PBC (WPS)

Følg følgende trin, hvis din router har en PBC (WPS)-knap:

- 1. Gå til skærmen Netværksindstilling. Følg instruktionerne for Netværksindstilling.
- 2. Vælg PBC (WPS).
- Tryk på knappen PBC (WPS) på din router i løbet af 2 minutter.
  Dit tv henter automatisk alle nødvendige værdier til netværksindstilling og opretter forbindelse til dit netværk.
- 4. Skærmbilledet et netværksforbindelse vises, og netværksindstillinger er udført.

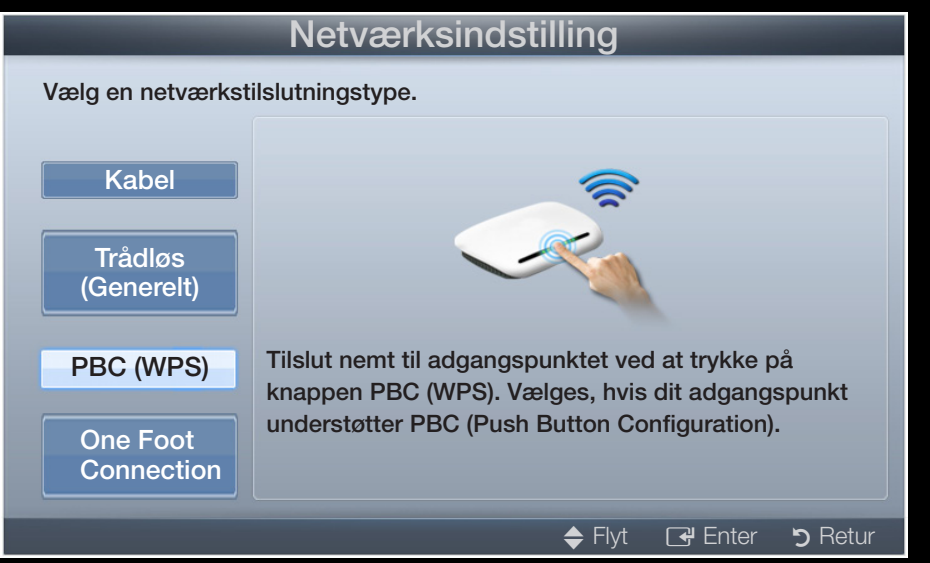

## Netværksopsætning (One Foot Connection)

**One Foot Connection** gør det let at tilslutte Samsung tv´et og Samsungs trådløse router ved at placere Samsungs trådløse router i en afstand på 25 cm (1 fod) fra Samsung tv´et. Hvis din trådløse router ikke understøtter **One Foot Connection**, skal du oprette forbindelse ved hjælp af en af de andre metoder.

Du kan se udstyr, der understøtter **One Foot Connection** på www.samsung. com.

### Sådan opsættes ved hjælp af One Foot Connection

- Tænd for den trådløse router og tv'et.
  - 1. Gå til skærmen Netværksindstilling. Følg instruktionerne for Netværksindstilling.

- 2. Vælg One Foot Connection.
- Placer den trådløse router parallelt med Samsungs trådløse LANadapter med en afstand på højst 25 cm.
- **4.** Vent, indtil forbindelse er etableret automatisk.
- 5. Skærmbilledet netværksforbindelse vises, og netværksindstillinger er udført.
- <section-header><section-header><section-header><text><text><text><text><text><text><text>

- 6. Anbring den trådløse router på det ønskede sted.
  - W Hvis indstillingerne for den trådløse router ændres, eller du installerer en ny trådløs router, skal du udføre proceduren One Foot Connection igen fra trin 1.

# Netværksopsætning (Ad-Hoc)

Du kan oprette forbindelse til en mobil enhed, der understøtter Ad-hoc, uden en trådløs router gennem "Samsungs trådløse LAN-adapter". Når du tilslutter en mobil enhed, kan du bruge filer på enheden eller oprette forbindelse til internettet ved hjælp af funktionen AllShare eller Multimedia.

### Sådan tilsluttes til et nyt Ad-hoc

- 1. Gå til skærmen Netværksindstillinger. Følg instruktionerne for Netværksindstillinger.
- 2. Vælg Trådløs (generel).
- 3. Når du vælger Ad hoc, vises meddelelsen "Ad-hoc tjenesten understøtter en direkte Wi-Fi-tilslutning til en mobiltelefon eller pc. Det eksisterende netværkssystem kan have begrænset funktionalitet. Vil du ændre netværksforbindelsen?".

- 4. Indtast det/den genererede Netværksnavn (SSID) og Sikkerhedsnøgle i den enhed, du vil slutte til.
  - W Hvis netværket ikke fungerer normalt, skal du kontrollere Netværksnavn (SSID) og Sikkerhedsnøgle igen. En forkert Sikkerhedsnøgle kan forårsage en fejlfunktion.
- Når en enhed er tilsluttet, vises den i listen **Netværksindstilling**. Når du opretter forbindelse igen, kan du finde den på listen Netv.indstil.

#### Hvis dit tv ikke kan oprette forbindelse til internettet

Dit tv kan måske ikke oprette forbindelse til internettet, fordi din internetleverandør permanent har registreret MAC-adressen (et unikt ID-nummer) på din pc eller dit modem, som leverandøren godkender hver gang, du slutter til internettet, som en metode til forhindring af uautoriseret adgang. Da dit tv har en anden MAC-adresse, kan din internetleverandør ikke godkende dets MAC-adresse, og dit tv kan ikke oprette forbindelse.

For at løse dette problem skal du spørge din internetleverandør om de nødvendige fremgangsmåder ved tilslutning af andre enheder end din pc (som f.eks. dit tv) til internettet.

Hvis din internetleverandør kræver et ID eller en adgangskode for at tilslutte til internettet, kan dit tv muligvis ikke tilsluttes til internettet. I dette tilfælde skal du indtaste dit ID eller din adgangskode ved tilslutning til internettet.

Internetforbindelsen kan mislykkes pga. et firewallproblem. Er det tilfældet, skal du kontakte din internetleverandør.

Hvis du ikke kan slutte til internettet, selvom du har fulgt fremgangsmåderne fra din internetleverandør, bedes du kontakte Samsung Electronics.

# Indstilling af tid

## $\textcircled{\begin{tabular}{ll} \hline \end{tabular}} \mathbb{M} \mathsf{ENU} \blacksquare \to \mathsf{System} \to \mathsf{Tid} \to \mathsf{ENTER} \blacksquare$

# Tid

Det aktuelle klokkeslæt vises, hver gang du trykker på knappen INFO.

• Ur: Indstilling af uret anvendes til forskellige timer-funktioner på tv'et.

W Hvis du fjerner netledningen, skal du indstille uret igen.

Urtilstand: Indstiller den aktuelle tid manuelt eller automatisk.

- Auto: Indstiller automatisk det aktuelle klokkeslæt vha. klokkeslættet fra en digital kanal.
- Antennen skal være tilslutttet for at indstille klokkeslættet automatisk.

- Manuel: Indstiller det aktuelle klokkeslæt manuelt.
- Afhængigt af tv-stationen og -signalet indstilles klokkeslættet muligvis ikke automatisk korrekt. Hvis dette forekommer, skal du indstille klokkeslættet manuelt.

Indstil ur: Indstil Dag, Måned, År, Tid og Minut manuelt.

Kun tilgængelig, hvis **Urtilstand** er indstillet på **Manuel**.

Tidszone (afhængigt af landet): Vælg din tidszone.

- Denne funktion er kun tilgængelig, når **Urtilstand** er indstillet til **Auto**.
- Når der vælges Manuel i Tidszone, aktiveres GMT og DST.

# Indstilling af Sleep-timeren

- $\textcircled{\begin{tabular}{ll} \hline \end{tabular}} \begin{tabular}{ll} \hline \end{tabular} MENU \begin{tabular}{ll} \hline \end{tabular} \rightarrow \mathsf{System} \rightarrow \mathsf{Tid} \rightarrow \mathsf{Sleep-timer} \rightarrow \mathsf{ENTER} \begin{tabular}{ll} \hline \end{tabular} \begin{tabular}{ll} \hline \end{tabular} \rightarrow \mathsf{System} \rightarrow \mathsf{Tid} \rightarrow \mathsf{Sleep-timer} \rightarrow \mathsf{ENTER} \begin{tabular}{ll} \hline \end{tabular} \begin{tabular}{ll} \hline \end{tabular} \rightarrow \mathsf{System} \rightarrow \mathsf{Tid} \rightarrow \mathsf{Sleep-timer} \rightarrow \mathsf{ENTER} \begin{tabular}{ll} \hline \end{tabular} \begin{tabular}{ll} \hline \end{tabular} \rightarrow \mathsf{Supp} \begin{tabular}{ll} \hline \end{tabular} \begin{tabular}{ll} \hline \end{tabular} \rightarrow \mathsf{Sleep-timer} \rightarrow \mathsf{ENTER} \begin{tabular}{ll} \hline \end{tabular} \begin{tabular}{ll} \hline \end{tabular} \begin{tabular}$
- Sleep-timer TOOLSE: Slukker automatisk for tv'et efter en forudindstillet tidsperiode. (30, 60, 90, 120, 150 og 180 minutter).

For at annullere funktionen **Sleep-timer** skal du vælge **Fra**.

Dansk

# Indstilling af Til / Fra Timer

- $\textcircled{\begin{tabular}{ll} \hline \end{tabular}} \begin{tabular}{ll} \hline \end{tabular} MENU \begin{tabular}{ll} \hline \end{tabular} \rightarrow \end{tabular} \begin{tabular}{ll} \hline \end{tabular} \end{tabular} \rightarrow \begin{tabular}{ll} \hline \end{tabular} \end{tabular} \rightarrow \begin{tabular}{ll} \hline \end{tabular} \end{tabular} \end{tabular} \end{tabular} \rightarrow \begin{tabular}{ll} \hline \end{tabular} \end{tabular} \end{tabular$
- Til-timer 1 / Til-timer 2 / Til-timer
  - **3**: Der kan foretages tre forskellige indstillinger for Til timerindstillinger. Du skal indstille uret først.
  - Indstillinger: Vælg Fra, Én gang, Hver dag, Man~Fre, Man~Lør, Lør~Søn eller Manuel efter behov.
     Hvis du vælger Manuel, kan du indstille den dag, hvor du ønsker at aktivere timeren.

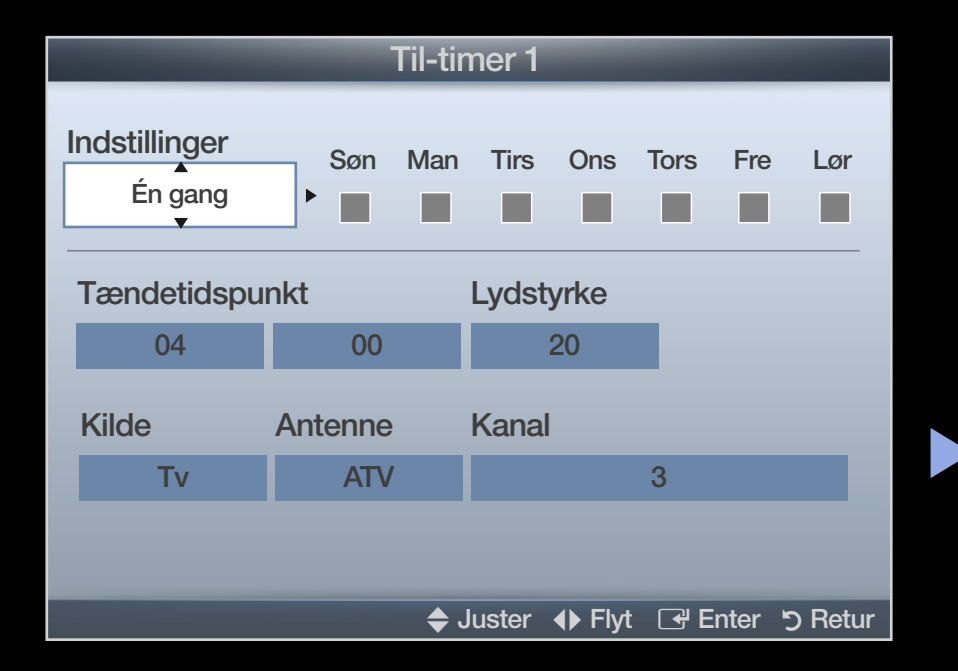

 $\checkmark$  -mærket angiver den dag, der er valgt.

- Tændtid: Indstil time og minut.
- Lydstyrke: Indstiller den ønskede lydstyrke.
- Kilde: Vælg det TV eller USB indhold, der skal afspilles, når tv'et automatisk tændes. (USB kan kun vælges, hvis en USB-enhed tilsluttes tv'et)
- Antenne (når kilden er indstillet på TV): Vælg ATV eller DTV.
- Kanal (når kilden er indstillet på TV): Vælg den ønskede kanal.
- Musik / Foto (når Kilden er indstillet på USB): Vælg en mappe i USBenheden, som indeholder musik- eller fotofiler, der skal afspilles, når tv'et tændes automatisk.

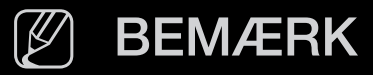

- Hvis der slet ikke er musikfiler på USB-enheden, eller mappen, som indeholder en musikfil, ikke er valgt, virker Timer-funktionen ikke korrekt.
- Når der kun er én fotofil på din USB-enhed, afspilles diasshowet ikke.
- Hvis mappenavnet er for langt, kan mappen ikke vælges.
- Alle de USB-enheder, du anvender, har deres egen mappe. Hvis du anvender flere USB-enheder af samme type, skal du sørge for, at mapperne, der er tildelt samme USB-enhed, har forskellige navne.
- Det anbefales, at du bruger en USB-hukommelse og en multikortlæser, når du bruger **Til timer**.
- **Til-timer**-funktionen virker muligvis ikke med USB-enheder med et indbygget batteri, MP3-afspillere, eller PMP'ere fra visse fabrikanter, fordi det kan tage lang tid at genkende disse enheder.

### • Fra-timer 1 / Fra-timer 2 / Fra-timer

**3**: Der kan foretages tre forskellige indstillinger for Fra timerindstillinger. Du skal indstille uret først.

Indstillinger: Vælg Fra, Én gang, Hver dag, Man~Fre, Man~Lør, Lør~Søn eller Manuel efter behov. Hvis du vælger Manuel, kan du indstille den dag, hvor du ønsker at aktivere timeren.

| Fra-timer 1              |     |            |       |        |      |      |          |  |
|--------------------------|-----|------------|-------|--------|------|------|----------|--|
| Indstillinger<br>Én gang | Søn | Man        | Tirs  | Ons    | Tors | Fre  | Lør      |  |
| Slukketidspur            | nkt |            |       |        |      |      |          |  |
| 04                       | 00  |            |       |        |      |      |          |  |
|                          |     |            |       |        |      |      |          |  |
|                          |     |            |       |        |      |      |          |  |
|                          |     |            |       |        |      |      |          |  |
|                          |     |            |       |        |      |      |          |  |
|                          |     | <b>♦</b> F | lvt 🔶 | Juster | E E  | nter | ັງ Retur |  |

✓-mærket angiver den dag, der er valgt.
 Slukketidspunkt: Indstil time og minut.

# Låsning af programmer

 $\textcircled{\begin{tabular}{ll} \hline \end{tabular}} \mathbb{M} \mathsf{ENU} \blacksquare \to \mathsf{System} \to \mathsf{Sikkerhed} \to \mathsf{ENTER} \blacksquare$ 

# Sikkerhed

- Skærmbilledet til indtastning af PIN-kode vises før indstillingsskærmen.
- Indtast din fircifrede PIN-kode. Ændr PIN-koden ved hjælp af indstillingen Skift PIN.
- Kanallås (Fra / Til): Låser kanalerne i Kanaladministration for at forhindre, at uautoriserede brugere, f.eks. børn, ser uegnede programmer.

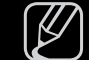

) Kun tilgængelig, hvis Input-kilden er indstillet på **TV**.

 Programvurd.lås (afhængigt af landet): Forhindrer, at uautoriserede brugere, f.eks. børn, ser uegnede programmer, ved hjælp af en brugerdefineret 4-cifret PIN-kode. Hvis den valgte kanal er låst, vises symbolet "∩".

Elementerne under **Programvurd.lås** afhænger af det enkelte land.

• Skift PIN: Skift din adgangskode, som er nødvendig til indstilling af tv'et.

Dansk

# □ Billede i billede (PIP)

### $\textcircled{\begin{tabular}{ll} \hline \end{tabular}} \mathbb{M} \mathsf{ENU} \blacksquare \to \mathsf{System} \to \mathsf{PIP} \to \mathsf{ENTER} \blacksquare$

### 

Ser tv-tuneren og en ekstern videokilde samtidigt. **PIP** (Billede-i-billede) virker ikke i samme tilstand.

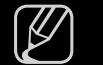

#### BEMÆRK

- For PIP-lyd skal du se instruktionerne i Lydvalg.
- Hvis du slukker tv'et, mens du ser tv i **PIP**-tilstand, forsvinder PIP-vinduet.
- Du bemærker muligvis, at billedet i PIP-vinduet bliver en anelse unaturligt, når du bruger hovedvinduet til spil eller karaoke.

#### PIP-indstillinger

| Hovedbillede        | Underbillede |
|---------------------|--------------|
| Komponent, HDMI, PC | TV           |

- **PIP (Fra / Til)**: Aktiverer eller deaktiverer PIP-funktionen.
- Kanal: Vælger kanalen til underskærmen.
- Størrelse ( / ): Vælger en størrelse til underbilledet.
- Position ( / / / / ): Vælger en position til underbilledet.
- Lydvalg (Hovedskærm / Under): Du kan vælge den ønskede lyd (Hovedskærm / Under) i PIP-tilstand.

Økonomiske løsninger

 $\textcircled{\begin{tabular}{ll} \hline \end{tabular}} \begin{tabular}{ll} MENU \begin{tabular}{ll} \hline \end{tabular} \rightarrow \begin{tabular}{ll} System \rightarrow \end{tabular} \begin{tabular}{ll} \end{tabular} \end{tabular} \rightarrow \begin{tabular}{ll} System \rightarrow \end{tabular} \begin{tabular}{ll} \end{tabular} \end{tabular} \end{tabular} \rightarrow \begin{tabular}{ll} System \rightarrow \end{tabular} \end{tabular} \begin{tabular}{ll} \end{tabular} \end{tabular}$ 

# Økoløsning

- Energibesparelse (Fra / Lav / Medium / Høj / Sluk billede) TOOLSE: Justerer tv'ets lysstyrke til nedsættelse af strømforbruget. Hvis du vælger Sluk billede, slukkes skærmen, men lyden forbliver tændt. Tryk på en vilkårlig knap med undtagelse af lydstyrkeknappen for at tænde for skærmen.
- Økosensor (Fra / Til) til LED 5-serien, 32-46": Øger din strømbesparelse.
   Billedindstillingerne tilpasses automatisk rummets lys.

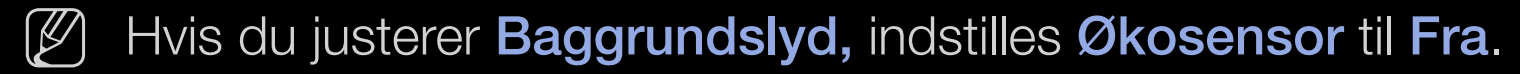

Min. baggrundslys: Når Økosensor er Til, kan skærmens mindste lysstyrke reguleres manuelt.

) Hvis Økosensor er Til, kan skærmens lysstyrke ændres (blive lidt mørkere eller lysere), afhængigt af den omgivende lysintensitet.

• Intet standbysig. (Off / 15 min / 30 min / 60 min):

For at undgå unødvendigt energiforbrug kan du indstille, hvor længe tv'et skal forblive tændt, når det ikke modtager et signal.

Deaktiveres, når pc'en er i energisparetilstand.

• Aut. sluk. Fra (Fra / Til): Tv´et slukkes automatisk, når det ikke har været brugt i 4 timer.

Dansk

# Andre funktioner

 $\textcircled{\begin{tabular}{ll} \hline \end{tabular}} \begin{tabular}{ll} MENU \begin{tabular}{ll} \hline \end{tabular} \rightarrow System \rightarrow ENTER \begin{tabular}{ll} \hline \end{tabular} \end{tabular}$ 

# Sprog

- Menusprog: Indstiller menusproget.
- Sprog på tekst-tv (afhænger af landet): Indstiller et ønsket sprog for tekst-tv.
  - Engelsk er standard i tilfælde, hvor det valgte sprog ikke er tilgængeligt i udsendelsen.

 Præference (Primært lydsprog / Sekundært lydsprog / Primært undertekstsprog / Sekundært undertekstsprog / Primært tekst-tv-sprog
 / Sekundært tekst-tv-sprog): Vælg et sprog, som skal være standardsprog, når der vælges en kanal.

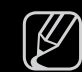

Primært tekst-tv-sprog og Sekundært tekst-tv-sprog understøttes muligvis ikke visse steder.

## Undertekst

Brug denne menu for at indstille tilstanden Undertekst.

- Undertekst (Fra / Til): Aktiverer eller deaktiverer undertekster.
- Underteksttilstand (Normal / Hørehæmmet): Indstiller tilstanden for undertekster.
- Undertekstsprog: Indstiller undertekstsproget.
  - Hvis det program, du ser, ikke understøtter funktionen Hørehæmmet, aktiveres Normal automatisk, selv om tilstanden Hørehæmmet er valgt.
  - Engelsk er standard i tilfælde, hvor det valgte sprog ikke er tilgængeligt i udsendelsen.

## Digital tekst (Deaktiver / Aktiver)

(kun i Storbritannien)

Hvis programmet udsendes med digital tekst, er denne funktion aktiveret.

MHEG (Multimedia and Hypermedia Information Coding Experts Group) En international standard for datakodningssystemer, der anvendes i multimedier og hypermedier. Dette er på et højere niveau end MPEGsystemet, der omfatter datakædning af hypermedier, som f.eks. stillbilleder, tegntjenester, animationer, grafik- og videofiler samt multimediedata. MHEG er brugerinteraktionsteknologi på udførelsestidspunktet og anvendes ved forskellige områder, herunder VOD (Video-On-Demand), ITV (interaktivt tv), EC (elektronisk handel), teleundervisning, telekonferencer, digitale biblioteker og netværksspil.

### Autobeskyttelsestid

 Autobeskyttelsestid (Fra / 2 timer / 4 timer / 8 timer / 10 timer): Hvis skærmen står med et stillbillede i en vis periode (defineret af brugeren), aktiveres pauseskærmen for at forhindre dannelse af vedvarende skygger på skærmen.

## Generelt

Spiltilstand (Fra / Til): Ved tilslutning til en spillekonsol, som f.eks.
 PlayStation<sup>™</sup> eller Xbox<sup>™</sup>, kan du få en mere realistisk spiloplevelse ved at vælge spiltilstanden.

## BEMÆRK

- Forholdsregler og begrænsninger for spiltilstand
  - For at frakoble spillekonsollen og tilslutte en anden ekstern enhed skal du indstille Spiltilstand på Fra i indstillingsmenuen.
  - Hvis du viser menuen TV i **Spiltilstand**, ryster skærmen en anelse.
- **Spiltilstand** er ikke tilgængelig i tilstanden **TV** og **PC**.

- Når du har tilsluttet xxspillekonsollen, skal du indstille Spiltilstand til
   Til for at forhindre en dårlig billedkvalitet.
- Hvis **Spiltilstand** er indstillet til **Til**:
  - Billede Billede er indstillet på Standard og Lydtilstand er indstillet til Film.
- Menugennemsigtig. (Lys / Mørk): Indstiller menugennemsigtigheden.
- Startlogo (fra / til): Viser Samsung-logoet, når tv'et tændes.
- **Tv-navn** til LED 5-serien, 32-46" : Ændrer **tv-navnet**.
  - Brugerinput, kan du ændre tv-navnet manuelt.

## Anynet+ (HDMI-CEC)

For detaljer om opsætningsmuligheder, se instruktionerne til "Anynet+(HDMI-CEC)".

## DivX® Video på kommando

Viser den registreringskode, der er godkendt til tv'et. Hvis du besøger DivXwebstedet og registrerer dig, kan du downloade VOD-registreringsfilen. Hvis du afspiller VOD-registreringen med **Mit indhold**, er registreringen udført.

For flere informationer om DivX® VOD kan du besøge "http://vod.divx.com".

## Fælles interface

- **CI-menu**: Med denne funktion kan brugeren vælge fra den menu, CAM'et leverer. Vælg CI -menuen baseret på menuen PC Card (Pc-kort).
- Programinfo: Viser oplysninger om det CAM, der er indsat i CI-slotten og på "CI eller CI+ CARD", som er indsat i CAM'et. Du kan installere CAM'et når som helst, uanset om tv'et er tændt eller slukket.
  - **1.** Køb CI CAM-modulet hos din nærmeste forhandler eller pr. telefon.
  - **2.** Sæt "CI eller CI+ CARD" i CAM'et i pilens retning.
  - **3.** Indsæt CAM'et sammen med "CI eller CI+ CARD" i CI-slotten i pilens retning, så det justeres parallelt med slotten.
  - 4. Kontroller, om du kan se et billede på en kodet kanal.
### Netværksfjernbetjening til LED 5-serien, 32-46"

Tænd eller sluk eller giv tilladelse til Samsung mobiltelefoner at oprette forbindelse til og styre tv´et.

Du skal have en Samsung mobiltelefon/enhed, der understøtter

netværksfjernbetjening. Se den medfølgende enhedsvejledning for yderligere informationer.

# Menuen Support

 $\textcircled{\begin{tabular}{ll} \hline \end{tabular}} \begin{tabular}{ll} MENU \begin{tabular}{ll} \rightarrow \end{tabular} Support \rightarrow e-Manual \rightarrow \begin{tabular}{ll} ENTER \end{tabular} \begin{tabular}{ll} \hline \end{tabular} \begin{tabular}{ll} \hline \end{tabular} \bed{tabula$ 

## e-Manual

Du kan læse i introduktionen og instruktionerne om de tv-funktioner, der er lagret i dit tv.

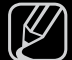

Se "Sådan vises e-manualen" i brugervejledningen for detaljeret information om skærmbilledet e-Manual.

# Selvdiagnose

- Selvdiagnose kan tage nogle få sekunder. Dette er en del af tv'ets normale funktion.
- Billedtest (Ja / Nej): Bruges til at undersøge billedproblemer.
- Lydtest (Ja / Nej): Brug den indbyggede melodi for at kontrollere lydproblemer.
  - W Hvis du ikke hører lyd fra tv'ets højttalere, skal du, inden du udfører lydtesten, kontrollere, at Vælg højttaler er indstillet til Tv-højttaler i menuen Lyd.
  - Melodien høres under testen, også selvom Vælg højttaler er indstillet til Ekstern højttaler, eller lyden dæmpes ved et tryk på knappen MUTE.

- **Signalinformation**: (kun digitale kanaler) HDTV-kanalens modtagekvalitet er enten perfekt, eller kanalerne er ikke tilgængelige. Juster din antenne for at øge signalstyrken.
- **Problemløsning**: Se denne beskrivelse, hvis der synes at være et problem med dit tv.

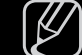

Hvis ingen af fejlfindingstippene gælder for dit tv, skal du kontakte Samsungs kundeservicecenter.

# Softwareopgradering

**Softwareopgradering** kan udføres ved at overføre den nyeste firmware fra "www.samsung.com" til en USBhukommelsesenhed.

Aktuel version-er den software, der allerede findes i tv'et.

Software repræsenteres som "År/ måned/dag\_version".

| Softwareopgradering       |                        |  |  |  |  |
|---------------------------|------------------------|--|--|--|--|
| Aktuel version            | 2011/01/18_000001      |  |  |  |  |
|                           |                        |  |  |  |  |
|                           |                        |  |  |  |  |
| Via USB                   |                        |  |  |  |  |
| Online                    |                        |  |  |  |  |
| Via kanal                 |                        |  |  |  |  |
| Alternativt software      | /                      |  |  |  |  |
| Ventetilstand Opgradering | : Fra                  |  |  |  |  |
|                           |                        |  |  |  |  |
|                           | 🗢 Flyt 🚭 Enter 🏷 Retur |  |  |  |  |

\* Funktionen kan være anderledes, afhængigt af modellen.

#### Installation af den seneste version

 Via USB: Indsæt et USB-drev, der indeholder firmwareopgraderingsfilen fra www.samsung.com, i tv'et. Pas på ikke at afbryde for strømmen eller fjerne USBdrevet, mens opgraderinger fuldføres. Tv'et slukkes og tændes automatisk efter afslutning af firmwareopgraderingen. Når softwaren er opgraderet, vender de videoog lydindstillinger, du har foretaget, tilbage

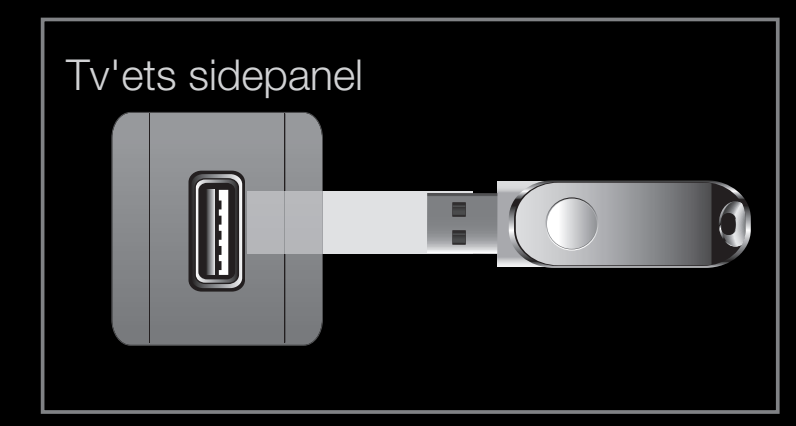

 Funktionen kan være anderledes, afhængigt af modellen.

til deres standardindstillinger. Vi anbefaler, at du noterer dine indstillinger, så du nemt kan gendanne dem efter opgraderingen.

- Online til LED 5-serien, 32-46" : Opgrader softwaren via internettet.
  - Først skal du konfigurere dit netværk. For detaljerede procedurer om brug af netværksopsætningen skal du se instruktionerne for "Netværksforbindelse".
  - - 1 Hvis internetforbindelsen ikke fungerer korrekt, kan forbindelsen være afbrudt. Prøv at downloade igen. Hvis problemet opstår igen, skal du downloade med USB-enheden og opgradere.
- Via kanal: Opgrader softwaren vha. sendesignalet.
  - W Hvis denne funktion vælges i perioden for softwareoverførsel, søger funktionen efter tilgængelig software og downloader softwaren.
- Den tid, der tager at downloade softwaren, bestemmes af signalstatussen.

- Alternativt software (backup): Hvis der er et problem med den nye firmware, og det påvirker funktionen, kan du ændre softwaren til den forrige version.
   W Hvis softwaren er blevet ændret, vises den eksisterende version.
- Ventetilstand Opgradering (Fra / 1 time senere / 2 timer senere/ 00:00 / 02:00 / 12:00 / 14:00): En manuel opgradering udføres automatisk på det valgte tidspunkt. Da strømmen til enheden er tændt internt, kan skærmen på dette produkt muligvis være tændt en anelse. Dette fænomen kan fortsætte i mere end en time, indtil softwareopgraderingen er udført.

### Kontakt Samsung

Se disse informationer, når dit tv ikke fungerer korrekt, eller hvis du vil opgradere softwaren. Du kan finde information vedrørende vorescallcentre, og hvordan du downloader produkter og software.

# Indhold Hjem

Du kan glæde dig over forskelligt og brugbart indhold.

# Brug af Mit indhold

Få glæde af fotos, musik- og/eller filmfiler på en USB Mass Storage Class-enhed (MSC) og/eller din pc.

- Tryk på knappen CONTENT for at vælge Mit indhold.
- Tryk på knappen ▲/▼ for at vælge den ønskede menu (Video, Billeder, Musik), og tryk derefter på knappen ENTER ◄.

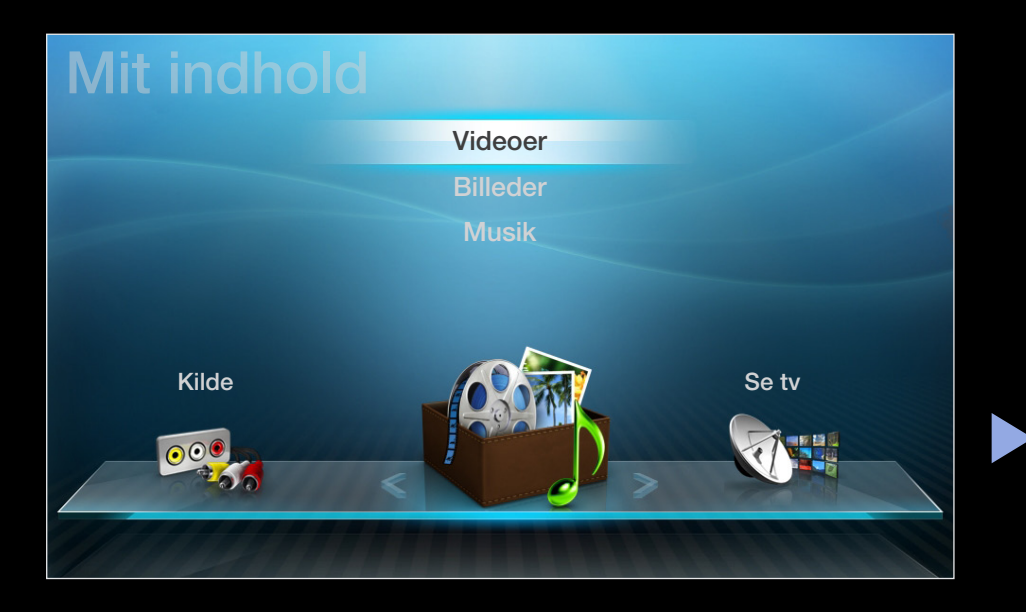

\* Funktionen kan være anderledes, afhængigt af modellen.

# Tilslutning til en USB-enhed

- **1.** Tænd for din tv.
- Slut en USB-enhed med foto-, musikog/eller filmfiler til USB -stikket bag på tv´et.
- **3.** Når USB-enheden er blevet tilsluttet tv'et, vises et pop-up-vindue. Så kan du vælge **Tilsluttet enhed**.

| Tv'ets sidepanel |  |
|------------------|--|
|                  |  |

 Funktionen kan være anderledes, afhængigt af modellen.

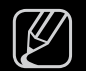

Fungerer muligvis ikke korrekt med multimediefiler uden licens.

- Liste med ting, du skal vide, før du bruger Mit indhold
  - MTP (Media Transfer Protocol) er ikke understøttet.
  - Filsystemet understøtter FAT16, FAT32 og NTFS.
  - Visse typer af USB-enheder (digitale kameraer og lydenheder) er muligvis ikke kompatible med dette tv.
  - Mit indhold understøtter kun USB Mass Storage Class-enheder (MSC). MSC er en Mass Storage Class Bulk-Only Transport-enhed. Eksempler på MSC er Thumb-drev, flash-kortlæsere og USB-harddiske (USB-HUB'er understøttes ikke). Enheder må kun tilsluttes direkte til tv'ets USB-port.
  - Inden du tilslutter din enhed til tv'et, bør du sikkerhedskopiere dine filer for at forhindre beskadigelse eller datatab. SAMSUNG er ikke ansvarlig for datafiler, der beskadiges eller mistes.

- USB-harddiske understøttes ikke til LED 4-serien 19-32", 5-serien 22-27"
- Tilslut en USB-harddisk til den dedikerede port, USB 1 (HDD)-porten til LED 5-serien, 32-46"
- Afbryd ikke USB-enheden, mens den indlæser.
- Jo højere billedopløsning, jo længere tid tager det at vise det på skærmen.
- Den maksimalt understøttede JPEG-opløsning er 15.360 x 8.640 pixels.
- Ved ikke-understøttede eller ødelagte filer vises meddelelsen "Not Supported File Format (Ikke understøttet filformat)".
- Hvis filerne sorteres efter Basis visning, kan der vises op til 1.000 filer i hver mappe.

- MP3-filer med DRM, der er blevet downloadet fra et ikke-gratis sted, kan ikke afspilles. Digital Rights Management (DRM) er en teknologi, der understøtter oprettelse af indhold, distribution og administration af indholdet på en integreret og omfattende måde, herunder med beskyttelse af indholdsleverandørens rettigheder og interesser, forhindring af ulovlig kopiering af indhold, samt administration af fakturering og afregning.
- Hvis der er tilsluttet mere end to PTP-enheder, kan du kun anvende én ad gangen.
- Hvis der er tilsluttet mere end to MSC-enheder, vil nogle af dem muligvis ikke blive genkendt. Hvis en USB-enhed kræver megen strøm (mere end 500 mA eller 5 V), understøttes den muligvis ikke.

- Hvis der vises en advarselsmeddelelse om for stort strømforbrug, når du tilslutter eller bruger en USB-enhed, genkendes enheden muligvis ikke, eller den fungerer ikke korrekt.
- Hvis tv'et ikke har haft noget input i den tid, der er indstillet i Autobeskyttelsestid, kører pauseskærmen.
- Den strømbesparende funktion i visse eksterne harddiske bliver muligvis automatisk deaktiveret ved tilslutning til et tv.

- Hvis der anvendes et USB-forlængerkabel, genkendes USB-enheden muligvis ikke, eller filerne på enheden kan ikke læses.
- Hvis en USB-enhed sluttet til tv'et ikke genkendes, hvis listen med filer på enheden er ødelagt, eller en fil på listen ikke kan afspilles, skal du slutte USBenheden til pc'en, formatere enheden og kontrollere tilslutningen.
- Hvis en fil slettet fra pc´en stadig findes, mens **Mit indhold** kører, skal du anvende pc´ens funktion "Tøm papirkurv" til at slette filen permanent.
- Mit indhold understøtter kun sekventiel jpeg-format.
- Funktionerne Scenesøgning og Miniaturer er ikke understøttet i Videoer.

## □ Tilslutning til pc´en via netværk til LED 5-serien, 32-46"

Du kan vise billeder og afspille musik og videoer, der er gemt på din pc, gennem en netværksforbindelse i tilstanden **Mit indhold**.

- Hvis du vil anvende Mit indhold for at afspille filer, der er gemt på din pc, på dit tv, bør du downloade "AllShare PC Software" og brugervejledningen fra "www.samsung.com."
- 1. For flere informationer om hvordan du konfigurerer dit netværk, skal du se 'Netværkstilslutning'.
  - Det anbefales, at du placerer både tv og pc på samme undernet. De første tre dele af IP-adressen på tv'et og pc'en skal være de samme, og kun den sidste del (værtsadressen) skal ændres. (f.eks. IP-adresse: 123.456.789.\*\*)

- 2. Brug et netværkskabel, tilslut det mellem det eksterne modem og den pc, hvor programmet AllShare PC Software skal installeres.
  - Du kan slutte tv'et direkte til pc'en uden at tilslutte via en router.
- Funktioner, der ikke understøttes ved tilslutning til en pc via et netværk:
  - Funktionerne Baggrundsmusik og Indstilling for baggrundsmusik.
  - Knappen < (REW) eller ►► (FF), mens en film afspilles.
- Indlagte billedtekster i DivX DRM, Multi-audio er ikke understøttet.
- AllShare PC Software bør have tilladelse til at passere firewallen i pc'en.

- Når du anvender tilstanden **Mit indhold** gennem en netværksforbindelse, i overensstemmelse med funktionerne i den tilhørende server:
  - Sorteringsmetoden kan variere.
  - Knapperne ◄ (REW), ► (FF) eller (Pause) fungerer muligvis ikke, afhængigt af indholdsinformationerne.
- W Hvis du oplever hakkeri, når du afspiller video over et trådløst netværk, anbefaler vi, at du anvender et kablet netværk.

# Skærmvisning

Flyt til den ønskede fil ved hjælp af knapperne ◀/►/▲/▼, og tryk derefter på knappen ENTER 🚭 eller 🕞 (Afspil). Filen afspilles. Skærmbilledet Mit indhold kan variere afhængigt af den måde, skærmbilledet åbnes på.

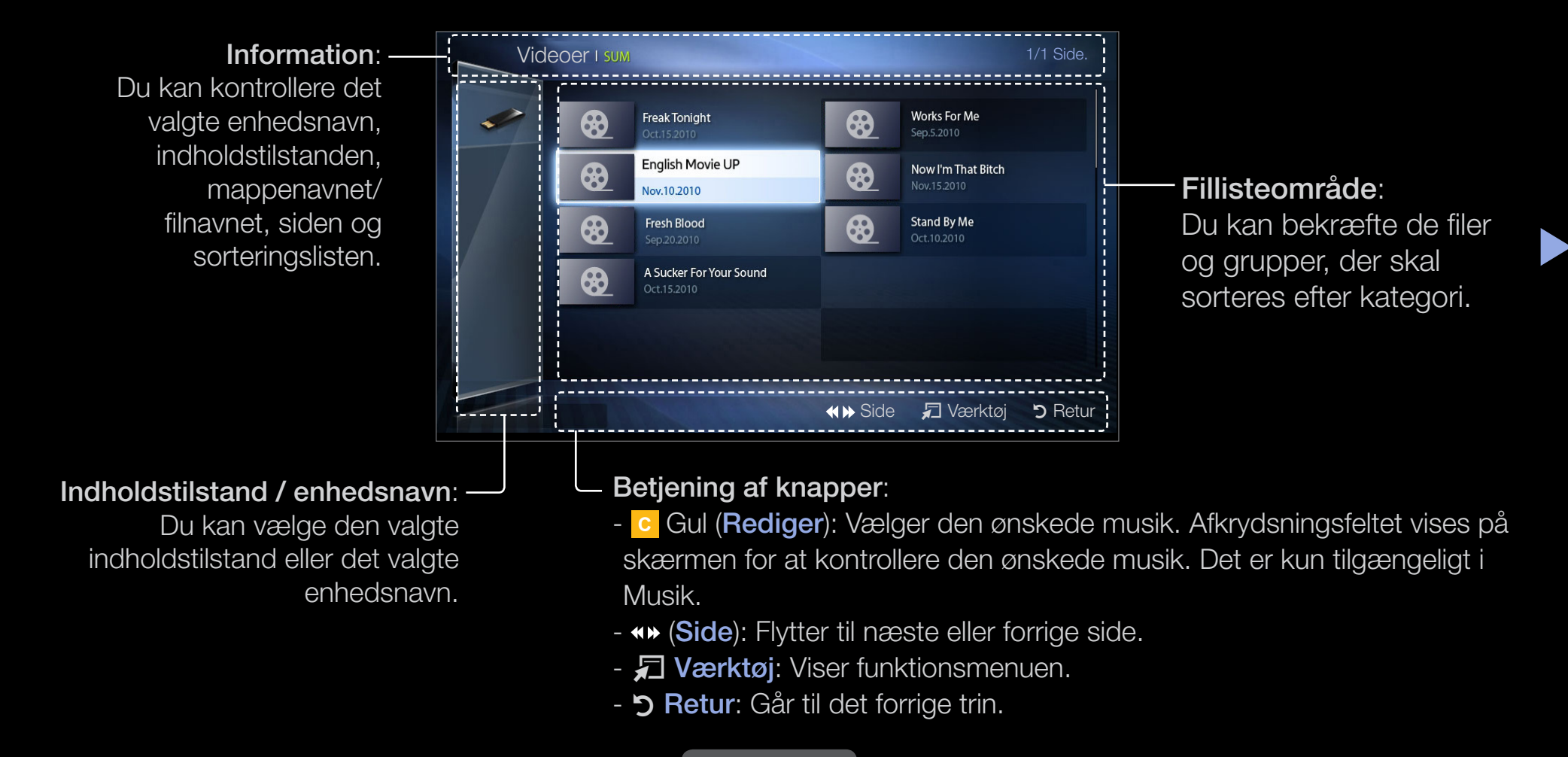

### Videoer

#### Afspilning af video

- Tryk på knapperne </ ► / ▲ / ▼</li>
   for at vælge den ønskede video på fillisten.
- 2. Tryk på knappen ENTER → eller
  (Afspil).
  - Den valgte filnavn vises
     øverst sammen med afspilningstiden.

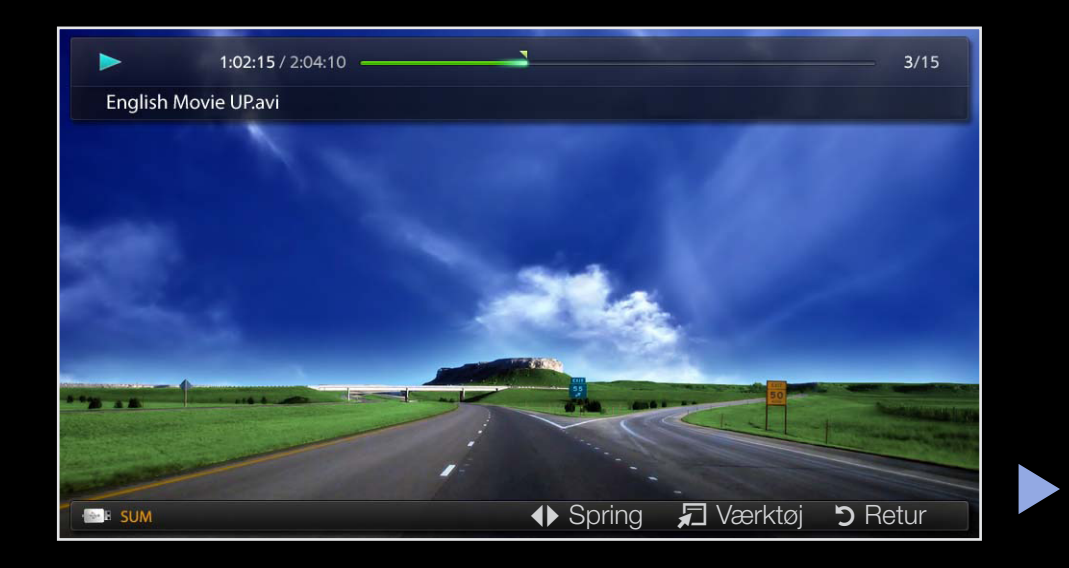

 Hvis videotidsinformationerne ikke kendes, vises spilletiden og statuslinjen ikke.

- Under videoafspilning kan du søge med knappen ◀ og ►.
- Du kan bruge knapperne (◄◄) (REW) og (►►) (FF) under afspilning.
- I denne tilstand kan du glæde dig over filmklip, der findes i et spil, men du kan ikke spille selve spillet.
- Understøttede undertekstformater

| Navn                     | Filtype         | Format        |
|--------------------------|-----------------|---------------|
| MPEG-4 tidsbaseret tekst | .ttxt           | XML           |
| SAMI                     | .smi            | HTML          |
| SubRip                   | .srt            | strengbaseret |
| SubViewer                | .sub            | strengbaseret |
| Micro DVD                | .sub eller .txt | strengbaseret |

#### • Understøttede videoformater

| Filtype        | Format     | Video-codec               | Opløsning   | Billedhastighed<br>(bill./sek.) | Bithastighed<br>(Mbps) | Lyd-codec          |
|----------------|------------|---------------------------|-------------|---------------------------------|------------------------|--------------------|
|                |            | DivX 3.11/4.<br>x/5.1/6.0 | 1920 x 1080 | 6 ~ 30                          | 8                      |                    |
|                |            | XviD                      | 1920 x 1080 | 6 ~ 30                          | 8                      | MP3/AC3/           |
| *.avi<br>*.mkv | AVI<br>MKV | H.264 BP/MP/<br>HP        | 1920 x 1080 | 6 ~ 30                          | 25                     | LPCM/<br>ADPCM/DTS |
|                |            | MPEG4 SP/<br>ASP          | 1920 x 1080 | 6 ~ 30                          | 8                      | Core               |
|                |            | Motion JPEG               | 640 x 480   | 6 ~ 30                          | 8                      |                    |

| Filtype | Format    | Video-codec               | Opløsning   | Billedhastighed<br>(bill./sek.) | Bithastighed<br>(Mbps) | Lyd-codec                      |
|---------|-----------|---------------------------|-------------|---------------------------------|------------------------|--------------------------------|
|         |           | DivX 3.11/4.<br>x/5.1/6.0 | 1920 x 1080 | 6 ~ 30                          | 8                      |                                |
|         |           | XviD                      | 1920 x 1080 | 6 ~ 30                          | 8                      |                                |
| *.asf   | *.asf ASF | H.264 BP/MP/<br>HP        | 1920 x 1080 | 6 ~ 30                          | 25                     | MP3/AC3/<br>LPCM/<br>ADPCM/WMA |
|         |           | MPEG4 SP/<br>ASP          | 1920 x 1080 | 6 ~ 30                          | 8                      |                                |
|         |           | Motion JPEG               | 640 x 480   | 6 ~ 30                          | 8                      |                                |
| * wmv   | ASF       | Window Media              | 1920 x 1080 | 6 ~ 30                          | 25                     | \//\/A                         |
|         |           | Video v.9                 |             | 0~30                            | 23                     |                                |

| Filtype | Format | Video-codec        | Opløsning   | Billedhastighed<br>(bill./sek.) | Bithastighed<br>(Mbps) | Lyd-codec         |
|---------|--------|--------------------|-------------|---------------------------------|------------------------|-------------------|
|         |        | H.264 BP/MP/<br>HP | 1920 x 1080 | 6 ~ 30                          | 25                     |                   |
| *.mp4   | MP4    | MPEG4 SP/<br>ASP   | 1920 x 1080 | 6 ~ 30                          | 8                      | MP3/ADPCM/<br>AAC |
|         |        | XVID               | 1920 x 1080 | 6 ~ 30                          | 8                      |                   |
| * 200   | 3000   | H.264 BP/MP/<br>HP | 1920 x 1080 | 6 ~ 30                          | 25                     | ADPCM/AAC/        |
| .590    | JGFF   | MPEG4 SP/<br>ASP   | 1920 x 1080 | 6 ~ 30                          | 8                      | HE-AAC            |
| * vro   | MPEG2  | 1920 x 1080        | 24/25/30    | 30                              | AC3/MPEG/              |                   |
|         | VOB    | MPEG1              | 1920 x 1080 | 24/25/30                        | 30                     | LPCM              |

| Filtype           | Format | Video-codec | Opløsning   | Billedhastighed<br>(bill./sek.) | Bithastighed<br>(Mbps) | Lyd-codec             |
|-------------------|--------|-------------|-------------|---------------------------------|------------------------|-----------------------|
|                   |        | MPEG1       | 1920 x 1080 | 24/25/30                        | 30                     |                       |
| "*.mpg<br>*.mpeg" | PS     | MPEG2       | 1920 x 1080 | 24/25/30                        | 30                     | AC3/MPEG/<br>LPCM/AAC |
|                   |        | H.264       | 1920 x 1080 | 6 ~ 30                          | 25                     |                       |
| * te              |        | MPEG2       | 1920 x 1080 | 24/25/30                        | 30                     |                       |
| .to<br>*.tp       | TS     | H.264       | 1920 x 1080 | 6 ~ 30                          | 25                     | MP3/DD+/HE-           |
| .up               |        | VC1         | 1920 x 1080 | 6 ~ 30                          | 25                     | AAC                   |

#### Andre begrænsninger

### BEMÆRK

- Videoindhold kan ikke afspilles eller afspilles ikke korrekt, hvis der er en fejl i indholdet eller i containeren.
- Lyd eller video fungerer måske ikke, hvis indholdet har en standardbithastighed/billedhastighed over de kompatible billeder/sek., der er nævnt i tabellen herover.
- Hvis der er fejl i indekstabellen, undersøttes funktionen Søg (Spring) ikke.
- Når videoen afspilles via netværk, fungerer den muligvis ikke, afhængigt af netværket status (til LED 5-serien, 32-46"
- Menuen kan vises sent, hvis videoen er over 10 Mbps (bithastighed).
- Visse USB/digitalkameraenheder er muligvis ikke kompatible med afspilleren.
- Videoindhold kan ikke afspilles, hvis der er meget indhold i én fil.
- Når du afspiller video over en netværksforbindelse, afspilles videoen muligvis ikke glat.

| Videodekoder                          |   | Lyddekoder                              |
|---------------------------------------|---|-----------------------------------------|
| Understøtter op til H.264, Level 4.1  |   | Understøtter op til WMA 7, 8, 9, STD, 9 |
| H.264 FMO/ASO/RS, VC1 SP/MP/AP L4 og  |   | PRO                                     |
| AVCHD understøttes ikke.              |   | WMA Lossless, Voice Lossless og Voice   |
| XVID, MPEG4 SP, ASP:                  |   | understøttes ikke.                      |
| – Under 1280 x 720: maks. 60 billeder | • | WMA-samplingshastighed på 22.050 Hz     |
| - Over 1280 x 720: maks. 30 billeder  |   | mono understøttes ikke.                 |
| GMC understøttes ikke.                |   |                                         |

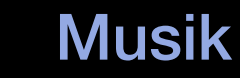

#### Afspilning af musik

- Tryk på knappen 
   /▶/▲/▼ for at vælge den ønskede musik på fillisten.
- 2. Tryk på knappen ENTER → eller
  (Afspil).
  - Du kan bruge knapperne
     (REW) og (FF) under afspilning.

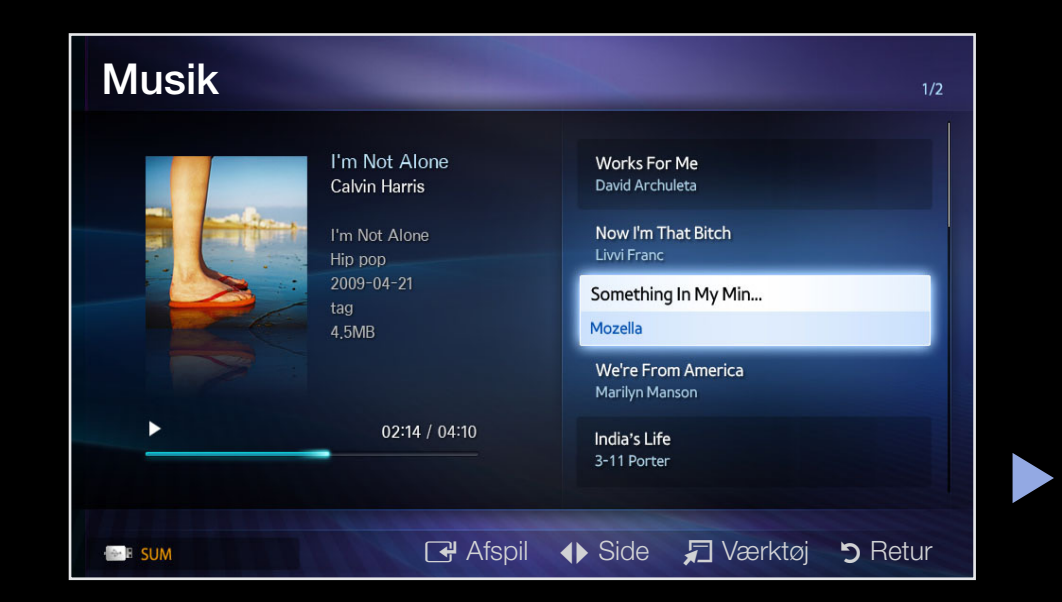

- Viser kun filer med filtypenavnet MP3. Filer med andre filtypenavne vises ikke, heller ikke selvom de er gemt på den samme USB-enhed.
- Hvis lyden er mærkelig under afspilningen af MP3-filer, skal du justere Equalizer i menuen Lyd. (En overmoduleret MP3-fil kan være skyld i lydproblemet).

#### Afspilning af udvalgt musik

- 1. Tryk på knappen 🖸 (Rediger).
- 2. Vælg den ønskede musik.
  - Afkrydsningsfeltet vises til venstre for de valgte filer.
- Tryk på knappen Værktøjer, og vælg Afspil valgt indhold.
   Du kan vælge eller fravælge al musik ved at trykke på Vælg alle/ Fravælg alle.

## Billeder

#### Visning af et foto (eller diasshow)

- Tryk på knapperne </ ► / ▲ / ▼</li>
   for at vælge det ønskede foto på fillisten.
- 2. Tryk på knappen ENTER -
  - Når et udvalgt foto vises, kan du trykke på knappen
     ENTER I for at starte diasshowet.

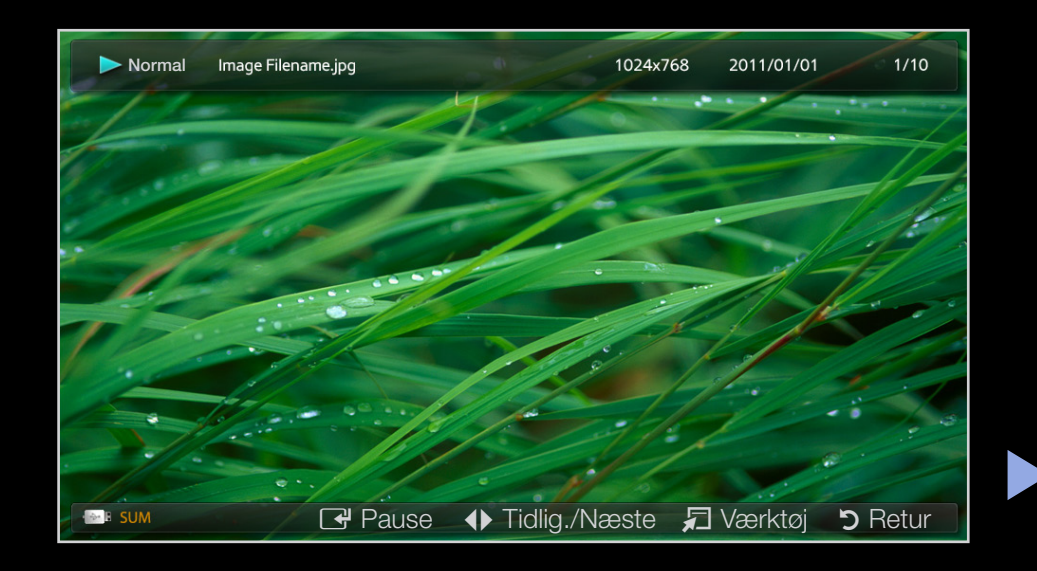

- Under diasshowet vises alle filer på fillisten i rækkefølge.
- Når du trykker på knappen ► (Afspil) i fillisten, starter diasshowet med det samme.

Musikfiler kan afspilles automatisk under diasshowet, hvis **Baggrundsmusik** er indstillet til **Til**.

# Mit indhold - Yderligere funktioner

Indstillingsmenu til afspilning af videoer/musik/fotoer

Tryk på knappen **TOOLS**, når en fil afspilles.

| Kategori    | Handlinger                                                                                                    | Videoer      | Musik        | Billeder |
|-------------|----------------------------------------------------------------------------------------------------|--------------|--------------|----------|
| Titel       | Du kan flytte den anden fil<br>med det samme.                                                                     | $\checkmark$ |              |          |
| Tidssøgning | Du kan søge i videoen med<br>knappen ◀ og ► i intervaller<br>på et minut eller ved at<br>indtaste tallet direkte. | $\checkmark$ |              |          |
| Bland       | Du kan afspille musikken i<br>tilfældig rækkefølge.                                                               |              | $\checkmark$ |          |

| Kategori        | Handlinger                                             | Videoer      | Musik        | Billeder     |
|-----------------|--------------------------------------------------------|--------------|--------------|--------------|
| Gentag-tilstand | Du kan afspille film- og<br>musikfiler igen og igen.   | $\checkmark$ | $\checkmark$ |              |
| Billedstørrelse | Du kan justere<br>billedstørrelsen efter dit<br>ønske. | $\checkmark$ |              |              |
| Billede         | Du kan justere<br>billedindstillingen.                 | $\checkmark$ |              | ~            |
| Lydtilstand     | Du kan justere<br>Iydindstillingen.                    | $\checkmark$ | $\checkmark$ | $\checkmark$ |

| Kategori              | Handlinger                                                                                                    | Videoer | Musik | Billeder |
|-----------------------|----------------------------------------------------------------------------------------------------|---------|-------|----------|
| Undertekstsprog       | Du kan glæde dig<br>over video på et af de<br>understøttede sprog efter<br>behov. Funktionen er kun<br>aktiveret, når filer af stream-<br>typen, der understøtter flere<br>lydformater, afspilles. |         |       |          |
| Undertekstindstilling | Du kan afspille videoen<br>med undertekster. Denne<br>funktion fungerer kun, hvis<br>underteksterne har samme<br>filnavn som videoen.                                                              |         |       |          |

| Kategori                                     | Handlinger                                                             | Videoer | Musik | Billeder     |
|----------------------------------------------|------------------------------------------------------------------------|---------|-------|--------------|
| Start diasshow /<br>Sæt diasshow på<br>pause | Du kan starte eller afbryde et<br>diasshow.                            |         |       | $\checkmark$ |
| Diasshowhastighed                            | Du kan vælge<br>diasshowhastigheden under<br>diasshowet.               |         |       | $\checkmark$ |
| Baggrundsmusik                               | Du kan slå baggrundsmusik<br>til eller fra, når du ser et<br>diasshow. |         |       | $\checkmark$ |

| Kategori                          | Handlinger                                                                | Videoer      | Musik        | Billeder     |
|-----------------------------------|---------------------------------------------------------------------------|--------------|--------------|--------------|
| Indstilling for<br>baggrundsmusik | Du kan vælge<br>baggrundsmusik, når du ser<br>et diasshow.                |              |              | $\checkmark$ |
| Zoom                              | Du kan zoome ind på billeder<br>tilstanden fuld skærm.                    |              |              | $\checkmark$ |
| Roter                             | Du kan rotere billeder i<br>tilstanden fuld skærm.                        |              |              | $\checkmark$ |
| Information                       | Du kan få vist detaljerede<br>informationer om den fil, der<br>afspilles. | $\checkmark$ | $\checkmark$ | $\checkmark$ |
#### Hvad er Anynet+? TOOLS

Anynet+ er en funktion, hvormed du kan styre alle tilsluttede Samsung-enheder, der understøtter Anynet+, med fjernbetjeningen til dit Samsung tv. Anynet+ systemet kan kun anvendes med Samsung-enheder, der er udstyret med Anynet+ funktionen. For at se om din Samsung-enhed har denne funktion skal du kontrollere, om der findes et Anynet+ logo på den.

Se den medfølgende brugervejledning for metoden til at tilslutte eksterne enheder..

#### BEMÆRK

• Forbind det optiske kabel med DIGITAL AUDIO OUT (OPTICAL)-stikket på dit tv og Digital Audio Input-stikket på hjemmebiografen.

- Med tilslutningen herover udsender det optiske stik kun 2 kanals lyd. Du hører kun lyd fra hjemmebiografens forreste venstre og højre højttaler samt subwooferen. Hvis du vil høre 5.1-kanals lyd, skal du tilslutte DIGITAL AUDIO OUT (OPTICAL)-stikket på dvd-afspilleren/satellitboksen (f.eks. Anynet-enhed 1 eller 2) direkte til en forstærker eller hjemmebiograf, og ikke til tv'et.
- Tilslut kun én hjemmebiograf.
- Du kan tilslutte en Anynet+ enhed med HDMI-kablet. Visse HDMI-kabler understøtter muligvis ikke Anynet+ funktioner.
- Anynet+ fungerer, når AV-enheden, der understøtter Anynet+, er i standby eller er tændt.
- Anynet+ understøtter op til i alt 12 enheder. Bemærk, at du kan tilslutte op til tre enheder af den samme type.

#### Menuen Anynet+

#### 

Menuen Anynet+ ændres, afhængigt af typen og statussen på de Anynet+ enheder, der er tilsluttet til tv'et.

| Menuen Anynet+           | Beskrivelse                                                                                                    |
|--------------------------|----------------------------------------------------------------------------------------------------|
| Se tv                    | Ændrer tilstanden Anynet+ til tv-udsendelsestilstand.                                                                 |
| Enhedsliste              | Viser Anynet+ enhedslisten.                                                                                           |
| (enhedsnavn) <b>MENU</b> | Viser den tilsluttede enheds menu. Eksempel: Hvis der er<br>tilsluttet en dvd-optager, vises dvd-optagerens diskmenu. |

| Menuen Anynet+                   | Beskrivelse                                                                                                    |
|----------------------------------|----------------------------------------------------------------------------------------------------|
| (enhedsnavn)<br><b>VÆRKTØJ</b>   | Viser den tilsluttede enheds afspilningsmenu. Eksempel:<br>Hvis der er tilsluttet en dvd-optager, vises dvd-optagerens<br>afspilningsmenu. |
| (enhedsnavn)<br><b>Titelmenu</b> | Viser den tilsluttede enheds titelmenu. Eksempel: Hvis der er<br>tilsluttet en dvd-optager, vises dvd-optagerens titelmenu.                |
|                                  | Afhængigt af enheden er denne menu muligvis ikke tilgængelig.                                                                              |
| Modtager                         | Lyden udsendes gennem modtageren.                                                                                                    |

## Indstilling af Anynet+

 $\textcircled{\begin{tabular}{ll} \hline \end{tabular}} \begin{tabular}{ll} MENU \begin{tabular}{ll} \hline \end{tabular} \rightarrow System \rightarrow Anynet+ (HDMI-CEC) \rightarrow ENTER \begin{tabular}{ll} \hline \end{tabular} \begin{tabular}{ll} \hline \end{tabular} \begin{tabular}{ll} \hline \end{tabular$ 

## Anynet+ (HDMI-CEC)

Anynet+ (HDMI-CEC) (Fra / Til): For at bruge Anynet+ funktionen skal Anynet+ (HDMI-CEC) være indstillet til Til.

- Når funktionen **Anynet+ (HDMI-CEC)** er deaktiveret, er alle Anynet+ relaterede muligheder deaktiveret.
- Automatisk slukning (Nej / Ja): Indstilling af en Anynet+ enhed, så den slukker automatisk, når der er slukkes for tv'et.
- Hvis **Automatisk slukning** er indstillet til **Ja**, slukkes aktiverede eksterne enheder samtidig som TV'et slukkes.
- Muligvis ikke aktiveret, afhængigt af enheden.

# Skift mellem Anynet+ enheder

- 1. Tryk på knappen TOOLS, og vælg dernæst Anynet+ (HDMI-CEC).
- 2. Anynet+ enheder, der er tilsluttet til tv'et, vises.
  - Hvis du ikke kan finde den ønskede enhed, skal du trykke på den A knap for at opdatere listen.

- Kun hvis du indstiller Anynet+ (HDMI-CEC) til Til i menuen System, vises menuen Enhedsliste.
  - Skift mellem den valgte enhed kan tage op til to minutter. Du kan ikke annullere skift-handlingen.
  - Hvis du har valgt en ekstern indgangstilstand ved at trykke på knappen SOURCE, kan du ikke bruge funktionen Anynet+. Sørg for at skifte til en Anynet+ enhed ved hjælp af Enhedsliste.

# □ Aflytning via en modtager

Du kan høre lyden via en modtager (dvs. hjemmebiografen) i stedet for tvhøjttalerne.

- **1.** Vælg **Modtager**, og indstil på **Til**.
- 2. Tryk på knappen EXIT for at afslutte.
  - Hvis din modtager kun understøtter lyd, vises den måske ikke i enhedslisten.
  - Modtageren fungerer, når du korrekt har tilsluttet stikket Optical IN på modtageren til stikket DIGITAL AUDIO OUT (OPTICAL) på tv'et.
  - Når modtageren (dvs. hjemmebiografen) er indstillet til Til, kan du høre lyd via tv'ets optiske stik. Når tv'et viser et DTV-signal (luft), udsender tv'et 5.1-kanals lyd til modtageren. Når kilden er en digital komponent, som f.eks. en dvd, og er tilsluttet til tv'et via HDMI, udsendes der kun 2 kanals lyd fra modtageren.

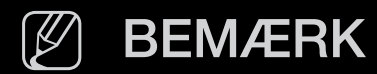

- Du kan kun styre Anynet+ enheder ved hjælp af tv'ets fjernbetjening og ikke på knapperne på tv'et.
- Tv-fjernbetjeningen fungerer muligvis ikke under visse omstændigheder.
   Er det tilfældet, skal du vælge Anynet+ enheden igen.

# □ Fejlfinding af Anynet+

| Problem                | Mulig løsning                                                                                                    |
|------------------------|----------------------------------------------------------------------------------------------------|
| Anynet+ fungerer ikke. | <ul> <li>Kontroller, om enheden er en Anynet+ enhed. Anynet+<br/>systemet understøtter kun Anynet+ enheder.</li> </ul> |
|                        | <ul> <li>Tilslut kun én modtager (hjemmebiograf).</li> </ul>                                                           |
|                        | • Kontroller, om Anynet+ enhedens netledning er tilsluttet korrekt.                                                    |
|                        | <ul> <li>Kontroller Anynet+ enhedens video/lyd/HDMI-<br/>kabeltilslutninger.</li> </ul>                                |
|                        | <ul> <li>Kontroller, om Anynet+ (HDMI-CEC) er indstillet til Til i<br/>System.</li> </ul>                              |

| Problem                | Mulig løsning                                                                                                    |
|------------------------|----------------------------------------------------------------------------------------------------|
| Anynet+ fungerer ikke. | <ul> <li>Kontroller, om tv-fjernbetjeningen er i tilstanden TV.</li> </ul>                                                                                           |
|                        | <ul> <li>Kontroller, om det er Anynet+ uden fjernbetjening.</li> </ul>                                                                                               |
|                        | <ul> <li>Anynet+ virker ikke i visse situationer. (Søgning efter<br/>kanaler, betjening af Mit indhold eller Plug &amp; Play (første<br/>opsætning) osv.)</li> </ul> |
|                        | <ul> <li>Når du tilslutter eller fjerner HDMI-kablet, skal du huske<br/>at søge efter enheder igen eller slukke og tænde for<br/>tv'et igen.</li> </ul>              |
|                        | <ul> <li>Kontroller, om funktionen Anynet+ på Anynet+ -enheden<br/>er aktiveret.</li> </ul>                                                                          |

| Problem                   |   | Mulig løsning                                                                                                    |
|---------------------------|---|----------------------------------------------------------------------------------------------------|
| Jeg vil starte Anynet+.   |   | Kontroller, om Anynet+ enheden er tilsluttet korrekt<br>til tv'et, og kontroller, om <b>Anynet+ (HDMI-CEC)</b> er<br>indstillet til <b>Til</b> i menuen <b>System</b> . |
|                           | • | Tryk på knappen <b>TOOLS</b> for at få vist menuen Anynet+,<br>og vælg den ønskede menu.                                                                                |
| Jeg vil afslutte Anynet+. |   | Vælg <b>Se tv</b> i menuen Anynet+.                                                                                                    |
|                           |   | Tryk på knappen <b>SOURCE</b> på tv'ets fjernbetjening, og<br>vælg en ikke-Anynet+ enhed.                                                                               |
|                           |   | Tryk på ∨ CH ∧ for at skifte tv-tilstanden. (Bemærk,<br>at kanalknappen kun fungerer, når der ikke er tilsluttet<br>en Anynet+ enhed med indbygget tuner.)              |

| Problem                    | Mulig løsning                                                                                                    |
|----------------------------|----------------------------------------------------------------------------------------------------|
| Meddelelsen 'Tilslutter ti | <ul> <li>Du kan ikke bruge fjernbetjeningen, når du konfigurerer</li></ul>                                               |
| Anynet+ enhed' vises       | Anynet+ eller skifter til en visningstilstand.                                                                           |
| på skærmen.                | <ul> <li>Brug fjernbetjeningen, når Anynet+ indstillingerne eller<br/>skiftet til visningstilstand er udført.</li> </ul> |
| Anynet+ enheden afspiller  | <ul> <li>Du kan ikke bruge afspillefunktionen, når Plug &amp; Play</li></ul>                                             |
| ikke.                      | (første opsætning) er i gang.                                                                                            |

| Problem               | Mulig løsning                                                                                                    |
|-----------------------|----------------------------------------------------------------------------------------------------|
| Den tilsluttede enhed | • Kontroller, om enheden understøtter Anynet+ funktioner.                                                                                                    |
| vises ikke.           | • Kontroller, om HDMI-kablet er tilsluttet korrekt.                                                                                                    |
|                       | <ul> <li>Kontroller, om Anynet+ (HDMI-CEC) er indstillet til Til i<br/>System.</li> </ul>                                                                                                    |
|                       | • efter Anynet+ enheder igen.                                                                                                    |
|                       | <ul> <li>Du kan tilslutte en Anynet+ enhed med HDMI-kablet.</li> <li>Visse HDMI-kabler understøtter muligvis ikke Anynet+<br/>funktioner.</li> </ul>                                                   |
|                       | <ul> <li>Hvis det afbrydes på grund af en unormal situation, som<br/>f.eks. frakobling af HDMI-kablet eller strømkablet eller et<br/>strømudfald, skal du gentage scanningen efter enheder.</li> </ul> |

| Problem                                      | Mulig løsning                                                             |
|----------------------------------------------|---------------------------------------------------------------------------|
| Tv-lyden udsendes ikke<br>gennem modtageren. | <ul> <li>Tilslut det optiske kabel mellem tv'et og modtageren.</li> </ul> |

## □ About AllShare<sup>TM</sup> til LED 5-serien, 32-46"

AllShare<sup>™</sup> tilslutter dit tv og kompatible Samsung mobiltelefoner / enheder gennem et netværk. Desuden kan du afspille medieindhold, herunder videoer, fotos og musik, der er gemt på din mobiltelefon eller andre enheder (f.eks. din pc) ved at styre dem på tv'et via netværket.

Besøg "www.samsung.com", eller kontakt Samsung Kundeservice. Der kræves muligvis installation af ekstra software på mobilenheden. Se brugervejledningen for detaljer.

## □ Setting Up AllShare<sup>™</sup>

## AllShare-indstillinger

 Medie (Til / Fra): Aktiverer eller deaktiverer mediefunktionen. Når mediefunktionen er aktiveret, kan afspilning af medieindhold kontrolleres med mobiltelfoner eller andre enheder, der understøtter DLNA DMC.

|       | AllShare-inc | dstillinge | r       | -       |
|-------|--------------|------------|---------|---------|
|       |              |            |         |         |
|       |              |            |         |         |
| _     |              |            |         | _       |
| Medie |              | :          | Til     |         |
|       |              |            |         |         |
|       |              |            |         |         |
|       |              |            |         |         |
|       |              |            |         |         |
|       |              |            |         |         |
|       |              |            |         | _       |
|       |              | 🔶 Flyt     | 🗗 Enter | 🔊 Retur |

## Medie

Viser en liste med mobiltelefoner eller tilsluttede enheder, som er installeret med dette tv-apparat ved hjælp af funktionen **Medie**.

- Funktionen**Medie** kan anvendes med andre mobile enheder, der understøtter DLNA DMC.
- Tillad / Afvis: Tillader/blokererenheder.
- **Slet**: Sletterenhederne fra listen.

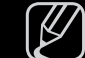

Denne funktion sletter kun navnet på enhederne fra listen. Hvis den slettede enhed tændes eller forsøges tilsluttet tv'et, vises den muligvis på listen igen.

#### Brug af meddelelsesfunktionen

Du kan afspille medieindhold, herunder videoer, fotos og musik, der er gemt på din mobiltelefon eller andre enheder (f.eks. din pc) ved at styre dem på tv'et via netværket.

- For at deaktivere overførsel af medieindhold fra enheder, skal du indstille
   Medie på Fra i Indstillinger for AllShare.
- Indholdet afspilles muligvis ikke på tv'et. Det afhænger af indholdets opløsning og format.
- Knapperne ENTER → og < / > fungerer muligvis ikke.Det afhænger af medieindholdets type.
- Ved hjælp af enhederne kan du styre det medie, der afspilles. Se brugervejledningen for detaljer.

## Tekst-tv-funktion for analog kanal

Indekssiden på tekst-tv-tjenesten indeholder oplysninger om, hvordan tjenesten bruges. Modtageforholdene skal være stabile, hvis tekst-tv skal kunne vises korrekt. Ellers kan informationer mangle, eller nogle sider vises muligvis ikke. Du kan ændre tekst-tv-sider ved at trykke på de numeriske knapper på fjernbetjeningen.

- (tilstand): Vælger tekst-tv-tilstanden (LIST/FLOF). Hvis du trykker i LISTtilstand, skifter tilstanden til List-lagringstilstand. I List-lagringstilstand kan du lagre tekst-tv-siden med knappen 8 (Gem).
- Image: (Tekst-tv til/bland/fra): Aktiverer tekst-tv-tilstanden for den aktuelle kanal. Tryk to gange på knappen for at overlappe tekst-tv-tilstanden med det aktuelle tv-billede. Tryk på den en gang til for at afslutte tekst-tv.

- 🗐 (underside): Viser den tilgængelige underside.
- (gem): Gemmer tekst-tv-siderne.
- (indeks): Viser indekssiden (indhold) når som helst, når du ser tekst-tv.
- (størrelse): Viser tekst-tv i dobbelt størrelse i skærmens øverste halvdel.
   For at flytte teksten til skærmens nederste halvdel: Tryk på den igen. For normal visning: Tryk på den en gang mere.
- (EF) (hold): Holder visningen af den aktuelle side, hvis der er flere sekundære sider, der vises automatisk. Tryk på den igen for at fortryde.
- (side op): Viser den næste tekst-tv-side.
- (side ned): Viser den forrige tekst-tv-side.

- (afslør): Viser skjult tekst (f.eks. svar på quizspørgsmål). Tryk på den igen for at vise den normale skærm.
- (annuller): Indskrænker tekst-tv-visningen til at overlappe den aktuelle udsendelse.
- Farveknapper (rød, grøn, gul, blå): Hvis en sendestation anvender FASTEXTsystemet, er de forskellige emner på siden farvekodede og de kan vælges ved at trykke på den tilsvarende farveknap på fjernbetjeningen. Tryk på den farve, der svarer til det ønskede emne. Der vises en ny farvekodet side. Elementer kan vælges på samme måde. For at få vist den foregående eller næste side skal du trykke på den tilsvarende farveknap.

#### Tekst-tv-siderne er inddelt i seks kategorier:

| Område | Indhold                                   |
|--------|-------------------------------------------|
| А      | Valgt sidenummer.                         |
| В      | Tv-stationens navn.                       |
| С      | Aktuelt sidenummer eller søgestatus.      |
| D      | Dato og klokkeslæt.                       |
| E      | Tekst.                                    |
| F      | Statusinformationer. FASTEXT-information. |

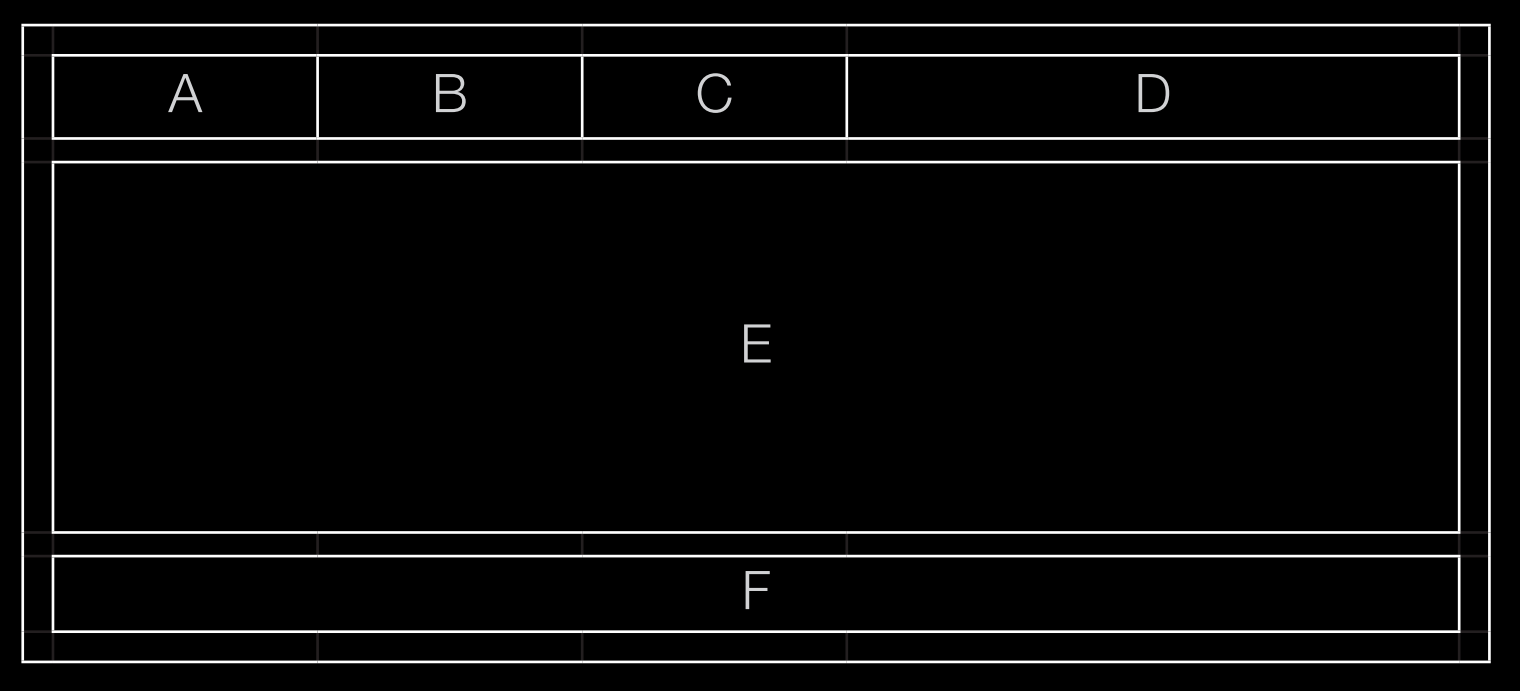

## Kensington-tyverisikring

Kensington-tyverisikringen leveres ikke af Samsung. Det er en enhed, der bruges til fysisk at fastlåse systemet, når det anvendes et offentligt sted. Låsens udseende og låsemetoden kan være forskellig fra tegningen afhængig af producenten. Se vejledningen, der følger med Kensington-låsen, for at få oplysninger om korrekt brug.

- ✓ Find "☆"-ikonet bag på tv´et. Der er en Kensington-lås ved siden af "☆"-ikonet.
- Placeringen og farven kan variere fra model til model.
   Du kan låse produktet på følgende måde:
- Fold Kensington-låsekablet rundt om en stor, stationær genstand, som f.eks. et bord eller en stol.

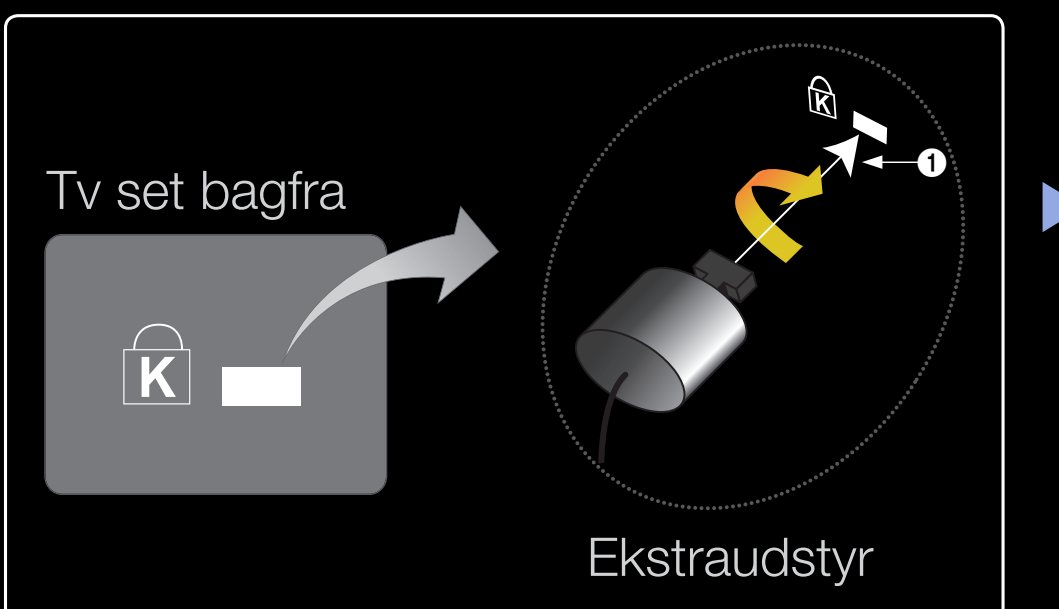

- 2. Før enden af kablet med låsen fastgjort gennem den ende af Kensingtonlåsekablet, der har en løkke.
- **3.** Sæt låseenheden i Kensington-slotten på produktet (1).
- 4. Lås låsen.

## BEMÆRK

- Ovenstående er generelle instruktioner. Du kan finde nøjagtige instruktioner i den brugervejledning, der følger med låseenheden.
- Låsen sælges separat.
- Kensington-slottens placering kan variere, afhængigt af tv-modellen.

## Tilslutninger Common Interface-slot

#### Tilslutning af CI Card-adapter

Tilslut adapteren som vist til højre. Følg disse trin for at tilslutte CI CARD-adapteren.

- Sørg for at tilslutte adapteren, før du monterer tv et på væggen.
- Sæt CI CARD-adapteren i de to huller i produktet 1.
  - Find to huller på tv'ets bagside. De to huller er placeret ved siden af Fælles Interfaceporten.
- 2. Tilslut CI CARD-adapteren til Fælles Interface-porten.
- **3.** Isæt "CI eller CI+ CARD".

#### <Tv set bagfra>

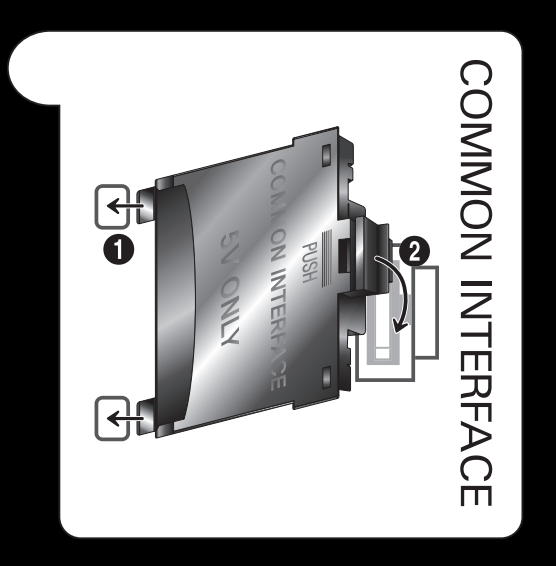

Hvis du vil se betalingskanaler, skal et "CI" eller "CI+ CARD" være isat.

- Hvis du ikke isætter et "CI eller CI+ CARD", viser nogle kanaler meddelelsen "Forvrænget signal".
- Clearinginformationerne omfatter et telefonnummer, et "Cl eller Cl+ CARD" ID, Host-ID'et og andre informationer, som vises i ca. 2-3 minutter. Hvis der vises en fejlmeddelelse, skal du kontakte din serviceleverandør.

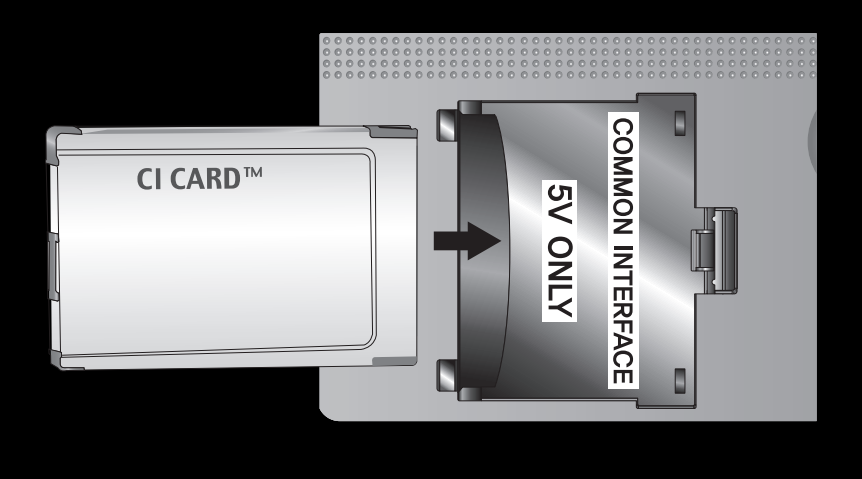

<Tv set bagfra>

 Når konfigurationen af kanalinformationen er færdig, vises meddelelsen "Opdatering færdig", som indikerer, at kanallisten nu er opdateret.

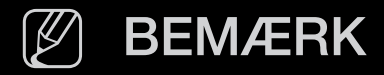

- Du skal anskaffe et "CI eller CI+ CARD" fra en lokal serviceleverandør.
- Fjern dit "CI eller CI+ CARD" forsigtigt ved at trække det ud med fingrene, for hvis du taber dit "CI eller CI+ CARD", kan det blive beskadiget.
- Indsæt dit "CI eller CI+ CARD" i den retning, der er markeret på kortet.
- Placeringen af Fælles Interface-slotten kan variere afhængigt af modellen.
- "CI eller CI+ CARD" understøttes ikke i visse lande og områder. Kontakt din autoriserede forhandler.
- Hvis du oplever problemer, skal du kontakte din serviceleverandør.
- Isæt et "CI eller CI+ CARD", der understøtter de aktuelle antenneindstillinger.
   Skærmen forvrænges eller vises ikke.

# Fejlfinding

Hvis du har spørgsmål til dit tv, så se først i denne liste. Hvis ingen af disse problemløsningsråd virker: Besøg "www.samsung.com", og klik derefter på Support.

| Spørgsmål      | Løsninger og forklaringer                                        |
|----------------|------------------------------------------------------------------|
| Billedkvalitet | Start med at udføre en <b>Billedtest</b> for at sikre, at dit tv |
|                | viser et korrekt testbillede. (gå til MENU - Support -           |
|                | Selvdiagnose - Billedtest) Hvis testbilledet vises korrekt,      |
|                | kan den ringe billedkvalitet skyldes kilden eller signalet.      |

| Spørgsmål                                                  | Løsninger og forklaringer                                                                                                    |  |  |
|------------------------------------------------------------|----------------------------------------------------------------------------------------------------|--|--|
| Tv-billedet er ikke<br>så flot, som det var i<br>butikken. | <ul> <li>Hvis du har et analog kabel/STB, skal du opgradere til<br/>en digital STB. Brug HDMI- eller komponentkabler for at<br/>levere HD-billedkvalitet (High Definition).</li> </ul> |  |  |
|                                                            | <ul> <li>Kabel/satellitabonnenter: Prøv HD-stationer fra<br/>kanaloversigten.</li> </ul>                                                                                               |  |  |
|                                                            | <ul> <li>Antennetilslutning: Prøv HD-stationer, når du har udført<br/>en automatisk programsøgning.</li> </ul>                                                                         |  |  |
|                                                            | Mange HD-kanaler har indhold, der er opskaleret<br>fra SD (standardopløsning).                                                                                                    |  |  |
|                                                            | <ul> <li>Juster kabel/set-top-boksens videoudgangsopløsning til<br/>1080i eller 720p.</li> </ul>                                                                                       |  |  |
|                                                            | <ul> <li>Sørg for at se tv ved den mindste anbefalede afstand<br/>baseret på signalstørrelsen og -definitionen.</li> </ul>                                                             |  |  |

| Spørgsmål                                                                     | Løsninger og forklaringer                                                                                                    |
|-------------------------------------------------------------------------------|----------------------------------------------------------------------------------------------------|
| Billedet er forvrænget:<br>makroblokke, små<br>blokke, prikker,<br>pixelering | <ul> <li>Komprimering af videoindhold kan skabe<br/>billedforvrængning, specielt ved billeder med hurtige<br/>bevægelser, som f.eks. sport og actionfilm.</li> </ul>                                                              |
|                                                                               | <ul> <li>Lavt signalniveau eller dårlig kvalitet kan medføre<br/>billedforvrængning. Dette er ikke et tv-problem.</li> </ul>                                                                                                    |
|                                                                               | <ul> <li>Mobiltelefoner, der anvendes tæt på tv'et (ca. op til 1 m),<br/>kan medføre støj på billedet ved analog og digitalt tv.</li> </ul>                                                                                       |
| Farven er forkert eller<br>mangler.                                           | <ul> <li>Hvis du anvender en komponentforbindelse, skal du<br/>sørge for, at komponentkablerne er tilsluttet de korrekte<br/>stik. Forkerte eller løse forbindelser kan medføre<br/>farveproblemer eller en tom skærm.</li> </ul> |

| Spørgsmål                                       | Løsninger og forklaringer                                                                                                    |
|-------------------------------------------------|----------------------------------------------------------------------------------------------------|
| Dårlig farve eller<br>lysstyrke.                | <ul> <li>Juster indstillingerne for Billede i tv-menuen. (gå til<br/>tilstanden Billede / Farve / Lysstyrke / Skarphed)</li> </ul>          |
|                                                 | <ul> <li>Juster indstillingen Energibesparelse i tv-menuen. (gå<br/>til MENU - System - Økoløsning - Energibesparelse)</li> </ul>           |
|                                                 | <ul> <li>Prøv at nulstille billedet for at vise<br/>standardbilledindstillinger. (gå til MENU - Billede -<br/>Billednulstilling)</li> </ul> |
| Der er en prikket linje<br>langs skærmens kant. | <ul> <li>Hvis billedstørrelsen er indstillet til Skærmtilpasning,<br/>skal den ændres til 16:9.</li> </ul>                                  |
|                                                 | <ul> <li>Skift opløsningen på kabel/set-top-boksen.</li> </ul>                                                                              |
| Billedet er i sort-hvid.                        | Hvis du bruger en AV-komponentindgang, skal du tilslutte<br>videokablet (gult) til det grønne stik på Component Input 1<br>på tv'et.        |

| Spørgsmål                                                                             | Løsninger og forklaringer                                                                                                    |
|---------------------------------------------------------------------------------------|----------------------------------------------------------------------------------------------------|
| Når du skifter kanal,<br>fryser billedet, eller<br>det forvrænges eller<br>forsinkes. | <ul> <li>Hvis tilsluttet til en kabelboks, så prøv at nulstille<br/>kabelboksen. Gentilslut strømkabel, og vent, indtil<br/>kabelboksen genstarter. Det kan tage op til 20 minutter.</li> </ul>                                                    |
|                                                                                       | <ul> <li>Indstil kabelboksens opløsning til 1080i eller 720p.</li> </ul>                                                                                                    |
| Lydkvalitet                                                                           | Start med at udføre en <b>Lydtest</b> for at bekræfte, at dit<br>tv's lyd fungerer korrekt. (gå til <b>MENU</b> - <b>Support</b> -<br><b>Selvdiagnose - Lydtest</b> )<br>Hvis lyden er i orden, kan lydproblemet skyldes kilden eller<br>signalet. |
| Der er ingen lyd,<br>eller lyden er for lav<br>ved den maksimale<br>lydstyrke.        | <ul> <li>Kontroller lydstyrken af den eksterne enhed, som er<br/>tilsluttet dit tv.</li> </ul>                                                                                                    |

| Spørgsmål                                  | Løsninger og forklaringer                                                                                                    |
|--------------------------------------------|----------------------------------------------------------------------------------------------------|
| Billedet er godt, men<br>der er ingen lyd. | <ul> <li>Sæt indstillingen Vælg højttaler til Tv-højttaler i<br/>lydmenuen.</li> </ul>                                                                                                    |
|                                            | <ul> <li>Hvis du bruger en ekstern enhed, skal du sørge for, at<br/>lydkablerne er tilsluttet de korrekte lydindgangsstik på<br/>tv'et.</li> </ul>                                                                              |
|                                            | <ul> <li>Hvis du bruger en ekstern enhed, skal du kontrollere<br/>indstillingen på enhedens lydudgang (du skal måske<br/>ændre kabelboksens lydindstilling til HDMI, hvis du har<br/>tilsluttet en HDMI til dit tv).</li> </ul> |
|                                            | <ul> <li>Hvis du anvender et DVI-til-HDMI-kabel, skal du anvende<br/>et separat lydkabel.</li> </ul>                                                                                                    |
|                                            | <ul> <li>Genstart den tilsluttede enhed ved at gentilslutte<br/>enhedens strømkabel.</li> </ul>                                                                                                    |
|                                            | <ul> <li>Hvis dit tv har et stik til hovedtelefon, skal du sikre, at<br/>der ikke er noget tilsluttet i stikket.</li> </ul>                                                                                                    |

| Spørgsmål                                   | Løsninger og forklaringer                                                                                                    |
|---------------------------------------------|----------------------------------------------------------------------------------------------------|
| Højttalerne udsender<br>en uacceptabel lyd. | • Kontroller kabeltilslutningerne. Sørg for, at videokablerne ikke er sluttet til en lydindgang.                                                                                             |
|                                             | <ul> <li>Kontroller signalstyrken for antenne- eller<br/>kabelforbindelser. Lav signalstyrke kan medføre<br/>lydforvrængning.</li> </ul>                                                     |
| Intet billede, ingen video                  |                                                                                                    |
| Skærmen vil ikke<br>tænde.                  | <ul> <li>Sørg for, at strømkablet er sluttet korrekt til både<br/>stikkontakten og tv'et.</li> </ul>                                                                                         |
|                                             | • Kontroller, at der er strøm i stikkontakten.                                                                                                    |
|                                             | <ul> <li>Prøv at trykke på knappen POWER på tv'et for<br/>at sikre, at problemet ikke er fjernbetjeningen. Se<br/>"Fjernbetjeningen virker ikke" nedenfor, hvis tv'et<br/>tændes.</li> </ul> |

| Spørgsmål                    | Løsninger og forklaringer                                                                                                    |
|------------------------------|----------------------------------------------------------------------------------------------------|
| Tv'et slukker<br>automatisk. | • Sørg for, at <b>Sleep-timer</b> er indstillet til <b>Fra</b> i Menuen <b>Tid</b> .                                                        |
|                              | <ul> <li>Hvis din pc er tilsluttet tv'et, skal du kontrollere<br/>strømindstillingerne for din pc.</li> </ul>                               |
|                              | <ul> <li>Sørg for, at strømkablet er sluttet korrekt til både<br/>stikkontakten og tv'et.</li> </ul>                                        |
|                              | <ul> <li>Hvis du ser tv fra en antenne eller kabelforbindelse,<br/>slukker tv'et efter 10-15 minutter, hvis der intet signal er.</li> </ul> |

| Spørgsmål                             | Løsninger og forklaringer                                                                                                    |
|---------------------------------------|----------------------------------------------------------------------------------------------------|
| Der er intet billede/<br>ingen video. | <ul> <li>Kontroller kabeltilslutningerne. (Fjern og gentilslut alle<br/>kabler tilsluttet tv'et og eksterne enheder)</li> </ul>                                                                                                    |
|                                       | <ul> <li>Indstil dine eksterne enheders (kabel/set-top-boks, dvd,<br/>Blu-ray mv.) videoindgang, så de svarer til tilslutningerne<br/>på tv-indgangen. Hvis en ekstern enheds udgang f.eks.<br/>er HDMI, skal den tilsluttes en HDMI-indgang på tv'et.</li> </ul> |
|                                       | <ul> <li>Sørg for, at der er tændt for de tilsluttede enheder.</li> </ul>                                                                                                    |
|                                       | <ul> <li>Sørg for at vælge den korrekte indgang på tv'et ved at<br/>trykke på knappen SOURCE på tv'ets fjernbetjening.</li> </ul>                                                                                                    |
|                                       | <ul> <li>Genstart den tilsluttede enhed ved at gentilslutte<br/>enhedens strømkabel.</li> </ul>                                                                                                    |
| Spørgsmål                                                                     | Løsninger og forklaringer                                                                                                    |  |
|-------------------------------------------------------------------------------|----------------------------------------------------------------------------------------------------|--|
| Antennetilslutning (kabe                                                      | Antennetilslutning (kabel/antenne)                                                                                                    |  |
| Tv'et modtager ikke<br>alle kanaler.                                          | <ul> <li>Sørg for, at antennekablet er tilsluttet korrekt.</li> </ul>                                                                                                    |  |
|                                                                               | <ul> <li>Prøv Plug &amp; Play (første opsætning) for at føje<br/>tilgængelige kanaler til kanallisten. Gå til MENU -<br/>System - Plug &amp; Play (første opsætning), og vent, indtil<br/>alle de tilgængelige kanaler er lagret.</li> </ul> |  |
|                                                                               | <ul> <li>Kontroller, at antennen vender rigtigt.</li> </ul>                                                                                                    |  |
| Billedet er forvrænget:<br>makroblokke, små<br>blokke, prikker,<br>pixelering | <ul> <li>Komprimering af videoindhold kan skabe<br/>billedforvrængning, specielt ved billeder med hurtige<br/>bevægelser, som f.eks. sport og actionfilm.</li> </ul>                                                                         |  |
|                                                                               | <ul> <li>Et lavt signal kan forårsage billedforvrængning. Dette er<br/>ikke et tv-problem.</li> </ul>                                                                                                    |  |

| Spørgsmål                                                                                             | Løsninger og forklaringer                                                                                                    |
|----------------------------------------------------------------------------------------------------|----------------------------------------------------------------------------------------------------|
| Pc-tilslutning                                                                                        |                                                                                                    |
| Meddelelsen<br>" <b>Understøttes ikke</b> "<br>vises.                                                 | <ul> <li>Indstil din pc's udgangsopløsning og -frekvens, så disse<br/>passer med de opløsninger, som tv'et understøtter.</li> </ul> |
| "" <b>PC</b> " vises altid<br>på kildelisten, også<br>selvom der ikke er<br>tilsluttet en <b>pc</b> . | <ul> <li>Dette er normalt. "PC" vises altid på kildelisten, også selvom der ikke er tilsluttet en PC.</li> </ul>                    |
| Videoen er OK, men<br>der er ingen lyd.                                                               | <ul> <li>Hvis du bruger en HDMI-forbindelse, skal du kontrollere<br/>lydudgangsindstillingen på din pc.</li> </ul>                  |

| Spørgsmål                                                     | Le | sninger og forklaringer                                                           |
|---------------------------------------------------------------|----|-----------------------------------------------------------------------------------|
| Netværksforbindelse til LED 5-serien, 32-46"                  |    |                                                                                   |
| Fejl ved tilslutning til<br>trådløst netværk.                 | •  | Samsungs trådløse USB-dongle kræves for at anvende trådløst netværk.              |
|                                                               |    | Sørg for, at netværkstilslutningen er indstillet til Trådløst.                    |
|                                                               |    | Sørg for, at tv'et er tilsluttet en trådløs IP-router.                            |
| Softwareopgradering<br>via netværket kan ikke<br>gennemføres. | •  | Forsøg Netværksindstillinger i menuen Netværk.                                    |
|                                                               | •  | Hvis du har den nyeste softwareversion, vil softwareopgraderingen ikke fortsætte. |

| Spørgsmål                                 | Løsninger og forklaringer                                                                                                    |
|-------------------------------------------|----------------------------------------------------------------------------------------------------|
| Andet                                     |                                                                                                    |
| Billedet kan ikke vises<br>på fuld skærm. | <ul> <li>HD-kanaler har sorte bånd på hver side af skærmen, når<br/>de viser opskaleret SD-indhold (4:3).</li> </ul>            |
|                                           | <ul> <li>Der vises sorte bjælker øverst og nederst ved film, der<br/>har et formatforhold, der er anderledes end tv.</li> </ul> |
|                                           | <ul> <li>Juster muligheden for billedstørrelse på din eksterne<br/>enhed eller tv til fuld skærm.</li> </ul>                    |
| Fjernbetjening<br>fungerer ikke.          | <ul> <li>Udskift fjernbetjeningens batterier med polerne (+/-)<br/>anbragt i den rigtige retning.</li> </ul>                    |
|                                           | <ul> <li>Rens sensorens sendervindue på fjernbetjeningen.</li> </ul>                                                            |
|                                           | <ul> <li>Forsøg at rette fjernbetjeningen direkte mod tv'et med<br/>en afstand på 1,5 ~ 2 m.</li> </ul>                         |

| Spørgsmål                                                                                                    | Løsninger og forklaringer                                                                                                    |
|----------------------------------------------------------------------------------------------------|----------------------------------------------------------------------------------------------------|
| Fjernbetjeningen<br>til kabel/set-top-<br>boksen tænder eller<br>slukker ikke for tv'et<br>eller justerer ikke<br>lydstyrken. | <ul> <li>Programmer fjernbetjeningen til kabel/set-top-boksen til<br/>at kunne styre tv'et. Se i brugervejledningen til kabel/set-<br/>top-boksen for koden til Samsung-tv.</li> </ul> |
| Meddelelsen<br>" <b>Understøttes ikke</b> "<br>vises.                                                                         | <ul> <li>Kontroller den understøttede opløsning på tv'et, og justér<br/>den eksterne enheds udgangsopløsning tilsvarende.</li> </ul>                                                   |
| Der kommer en<br>plasticlugt fra tv'et.                                                                                       | <ul> <li>Denne lugt er almindelig og forsvinder med tiden.</li> </ul>                                                                                                    |
| Tv'ets<br><b>Signalinformation</b><br>er ikke tilgængelige<br>i testmenuen<br><b>Selvdiagnose</b> .                           | <ul> <li>Denne funktion er kun tilgængelig med digitale kanaler<br/>fra en antennetilslutning (antenne/koaksial).</li> </ul>                                                           |

| Spørgsmål                                                                                           | Løsninger og forklaringer                                                                                                    |
|----------------------------------------------------------------------------------------------------|----------------------------------------------------------------------------------------------------|
| Tv'et hælder til den<br>ene side.                                                                   | <ul> <li>Fjern soklen fra tv'et, og montér den igen.</li> </ul>                                                                                                    |
| Der er problemer med<br>at montere soklen.                                                          | <ul> <li>Sørg for, at tv'et er anbragt på en flad overflade. Hvis<br/>du ikke kan fjerne skruerne fra tv'et, skal du bruge en<br/>magnetisk skruetrækker.</li> </ul>                                                                                                    |
| <b>Kanal</b> menuen<br>er gråtonet.<br>(utilgængelig)                                               | <ul> <li>Menuen Kanal er kun tilgængelig, når der er valgt en tv-<br/>kilde.</li> </ul>                                                                                                    |
| Dine indstillinger<br>forsvinder efter 30<br>minutter, eller hver<br>gang der slukkes for<br>tv'et. | <ul> <li>Hvis tv'er er i tilstanden Butikdemo, nulstilles<br/>lyd- og billedindstillinger hver 30. minut. Skift fra<br/>tilstanden Butikdemo til tilstanden Hjemmebrug i<br/>fremgangsmåden Plug &amp; Play (første opsætning). Tryk<br/>på knappen SOURCE for at vælge tilstanden TV, og gå<br/>til MENU → System → Plug &amp; Play (første opsætning)<br/>→ ENTER .</li> </ul> |

| Spørgsmål                                                                                                    | Lø | sninger og forklaringer                                                                                                    |
|----------------------------------------------------------------------------------------------------|----|----------------------------------------------------------------------------------------------------|
| Der er periodisk tab af                                                                                                    |    | Kontroller kabeltilslutningerne, og gentilslut.                                                                                                    |
| lyd eller video.                                                                                                    | •  | Tab af lyd eller billede kan være forårsaget af meget stive<br>eller tykke kabler. Sørg for, at kablerne er tilstrækkeligt<br>fleksible til langtidsbrug. Hvis tv'et monteres på væggen,<br>anbefaler vi at bruge kabler med 90 graders-stik. |
| Du kan se små<br>partikler, hvis du ser<br>nøjere på kanten<br>af den ramme, der<br>omgiver tv-skærmen.                                               |    | Dette er en del af produktets design, og det er ikke en<br>fejl.                                                                                                    |
| <b>PIP-</b> menuen er ikke<br>tilaænaelia.                                                                                                    |    | <b>PIP</b> -funktionaliteten er kun tilgængelig, når du bruger en HDMI-, pc- eller komponentindgangskilde.                                                                                                    |
| Du kan se små<br>partikler, hvis du ser<br>nøjere på kanten<br>af den ramme, der<br>omgiver tv-skærmen.<br><b>PIP</b> -menuen er ikke<br>tilgængelig. | •  | anbefaler vi at bruge kabler med 90 graders-stik.<br>Dette er en del af produktets design, og det er ikke<br>fejl.<br><b>PIP</b> -funktionaliteten er kun tilgængelig, når du brug<br>HDMI-, pc- eller komponentindgangskilde.                |

| Spørgsmål                                                                                     | Løsninger og forklaringer                                                                                                    |
|-----------------------------------------------------------------------------------------------|----------------------------------------------------------------------------------------------------|
| Du slukkede for tv'et<br>for 45 minutter siden,<br>og det tændte igen.                        | <ul> <li>Det er helt normalt. Tv'et betjener selv OTA-funktionen<br/>(Over The Aerial) for at opgradere firmware, der<br/>downloades, mens du ser tv.</li> </ul>                                                                       |
| Meddelelsen " <b>Kodet</b><br>signal" eller "Intet<br>signal / svagt signal"<br>vises.        | <ul> <li>Hvis du bruger et CAM CARD (CI/CI+), skal du<br/>kontrollere, at det er isat i fælles interface-slotten.</li> <li>Hvis problemet opstår igen, skal du tage CAM CARD ud<br/>af tv/et og indsætte det i slotten igen</li> </ul> |
| Der er<br>tilbagevendende<br>billede-/lydproblemer.                                           | <ul> <li>Kontroller og skift signal/kilde.</li> </ul>                                                                                                    |
| Der kan opstå en<br>reaktion mellem<br>soklens gummipuder<br>og toppladen på visse<br>møbler. | <ul> <li>For at undgå dette skal du bruge filtpuder på alle<br/>overflader, som tv'et kommer i direkte berøring med på<br/>møbler.</li> </ul>                                                                                          |

## Licens

DIGITAL PLUS PULSE

Manufactured under licence from Dolby Laboratories. Dolby and the double-D symbol are trademarks of Dolby Laboratories.

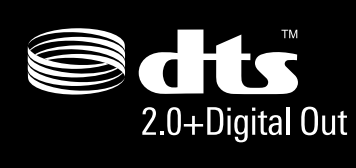

Manufactured under licence under U.S. Patent #'s: 5,451,942; 5,956,674; 5,974,380; 5,978,762; 6,487,535 & other U.S. and worldwide patents issued & pending. DTS and the Symbol are registered trademarks. & DTS 2.0+ Digital Out and the DTS logos are trademarks of DTS, Inc. Product Includes software. © DTS, Inc. All Rights Reserved.

## DIVX \_ DivX Certified to play DivX video up to HD 1080p, including premium content. HD

ABOUT DIVX VIDEO: DivX<sup>®</sup> is a digital video format created by DivX,Inc. This is an official DivX Certified device that plays DivX video. Visit www.divx.com for more information and software tools to convert your files into DivX video. ABOUT DIVX VIDEO-ON-DEMAND: This DivX Certified<sup>®</sup> device must be registered in order to play DivX Video-on-Demand (VOD) content. To generate the registration code, locate the DivX VOD section in the device setup menu. Go to vod.divx.com with this code to complete the registration process and learn more about DivX VOD. Pat. 7,295,673;7,460,688; 7,519,274

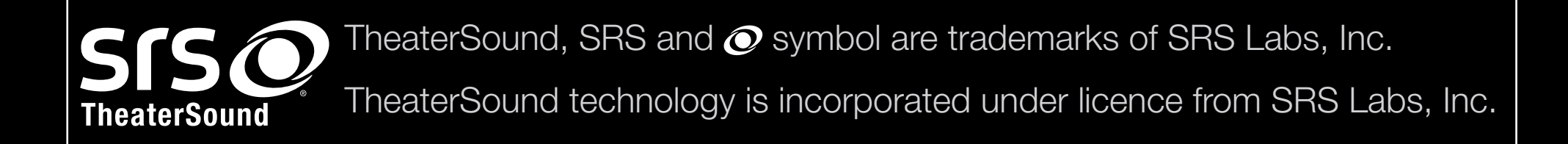

## Licensbemærkninger vedr. Open Source

I tilfælde af at du anvender Open Source-software, findes Open Source-licenser på produktmenuen. Bemærkninger vedr. Open Source-licens er kun på engelsk.